# SOMMAIRE

| Accéder à AsaDia Web                                                              | page 2        |
|-----------------------------------------------------------------------------------|---------------|
| Adresser un message à l'ASA                                                       | page 3        |
| La page diagnose                                                                  | pages 4 à10   |
| Structure de la page diagnose                                                     | page 4        |
| Choix d'une nomenclature                                                          | page 5        |
| Choix de critères, affichage du résultat, affichage d'une photographie du tableau | page 6        |
| Affichage d'une photo en pleine page, affichage d'un tableau réduit               | page /        |
| Affichage de la liste complete                                                    | pages 8 a 10  |
| Les quatre boutons d'explicitation                                                | page 8        |
| Ne Pas Contondre                                                                  | page 9        |
| Ajouter la photo a un panier                                                      | page 10       |
| Photographie pleine page                                                          | pages 11 à 17 |
| Les boutons d'explicitation                                                       | page 11       |
| Ne Pas Confondre                                                                  | page 12       |
| Ajouter la photo à un panier                                                      | page 13       |
| Flèches d'explication                                                             | page 14       |
| Adresser un message à l'ASA                                                       | page 15       |
| Autres photographies                                                              | page 16       |
| Redimensionnement de la photo, quitter le mode en pleine page                     | page 17       |
| Motifs de saisie                                                                  | page 18       |
| Liste des lésions                                                                 | page 19       |
| Liste des photographies                                                           | page 20       |
| Les paniers                                                                       | pages 21 à 23 |
| Liste des paniers, filtrer la liste                                               |               |
| Afficher le détail d'un panier, Modifier l'ordre des photographies,               | page 22       |
| Obtenir des informations sur une photo, afficher une photo en pleine page,        | 1-5-          |
| enlever une photo du panier                                                       |               |
| Lancer le diaporama, naviguer dans le panier, afficher les boutons d'explication, | P - 5 -       |
| sortir du diaporama                                                               | page 23       |
| Accéder au descriptif, supprimer le panier, partager le panier                    | page 24       |
| Les questionnaires                                                                | pages 25 à 27 |
| La liste des questionnaires. Lancer le questionnaire. Exemple de question unique  |               |
| Exemple de question multiple                                                      | nage 26       |
| Bilan du questionnaire                                                            |               |
| •••••                                                                             |               |

| Sommaire | version 17.1  |
|----------|---------------|
|          | page 1 sur 27 |

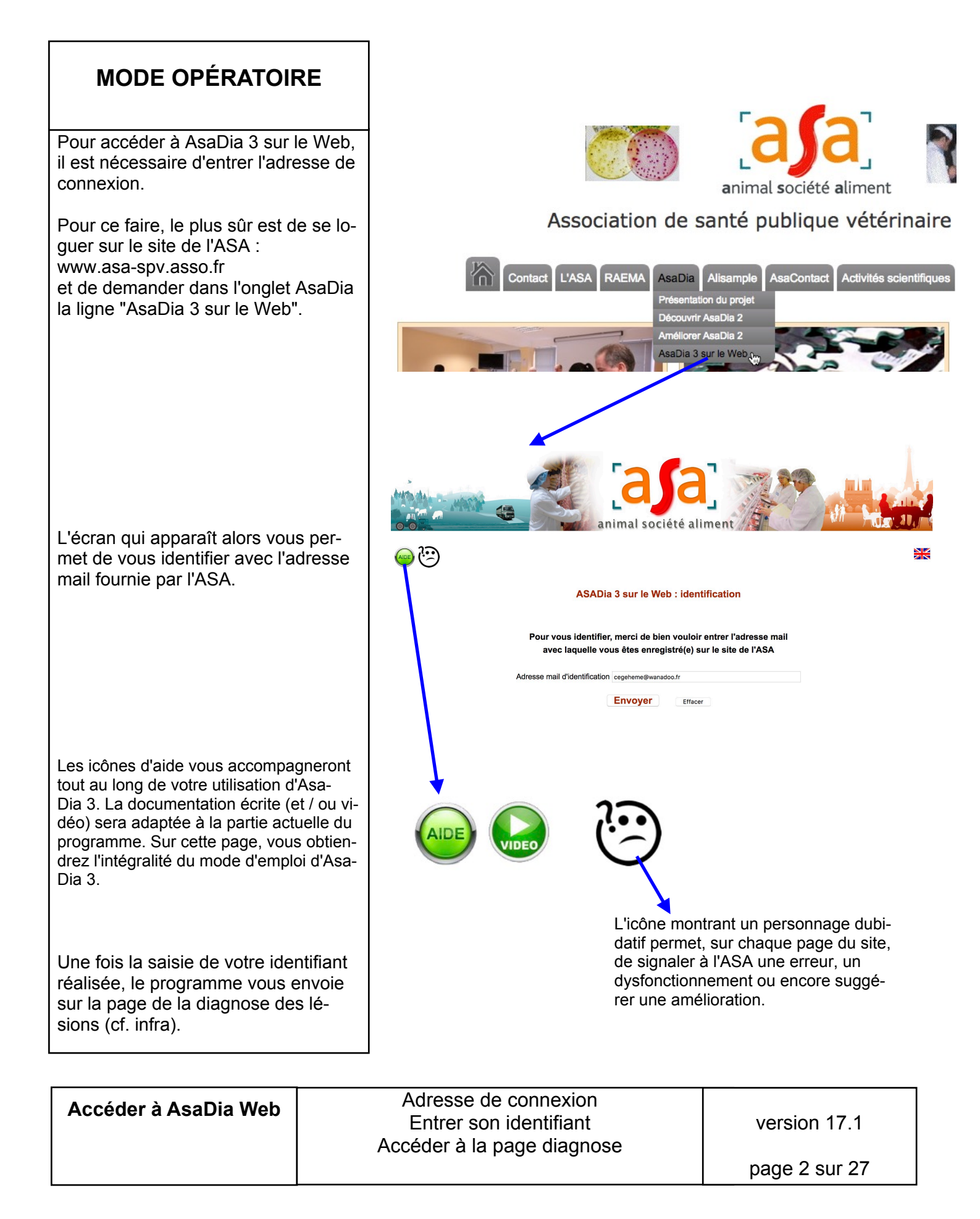

#### **MODE OPÉRATOIRE**

Dans toutes les pages d'AsaDia, à l'exception des textes qui ne possèdent pas d'icônes d'aide, un bouton de signalement, montrant un personnage peu satisfait et se posant des questions a été ajouté à droite de celui ou ceux symbolisant l'aide.

Cliquer dessus permet de signaler à l'ASA une erreur, un dysfonctionnement ou encore suggérer une amélioration. Le dialogue qui apparaît décale la page vers le bas ce qui vous permet de continuer à voir les élements sucitant le doute et d'en faire des copier-coller dans le champ du message.

Il est alors possible d'envoyer le message en cliquant sur le bouton "Envoyer". Le message envoyé à l'ASA reprendra non seulement votre message mais le contexte dans lequel se trouve la page de façon à ce que l'ASA puisse voir les améliorations à apporter.

AsaDia vous signale que la demande a bien été transmise à l'ASA et vous remercie de votre collaboration à l'amélioration d'AsaDia. On peut alors cliquer sur le bouton "Fermer le dialogue" pour revenir à l'état normal.

On peut aussi renoncer en cliquant sur le bouton "Ne pas envoyer" ce qui ferme le dialogue sans envoyer de message.

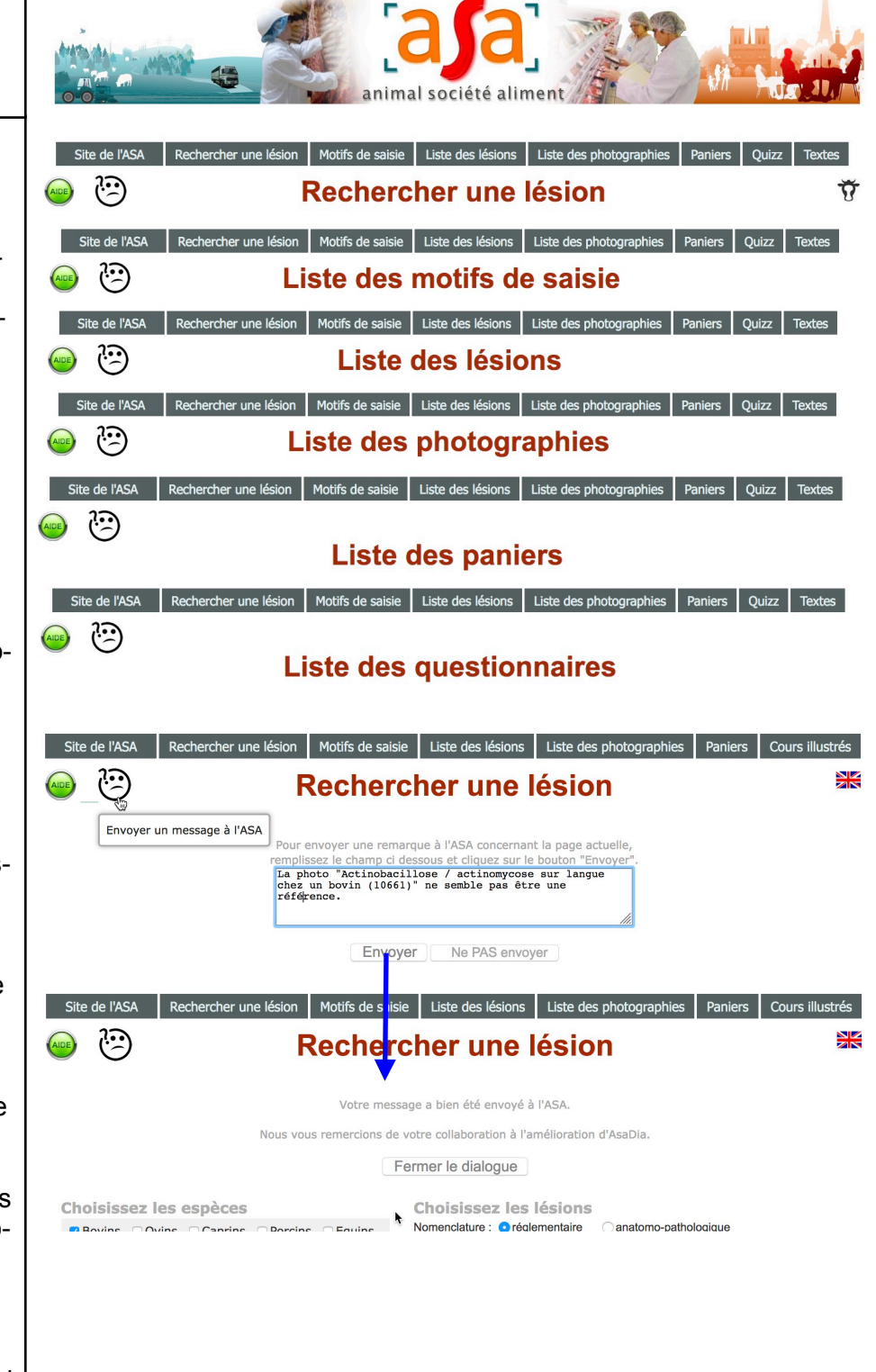

| Toutes les pages | Adresser un message à l'ASA | version 17.1  |
|------------------|-----------------------------|---------------|
|                  |                             | page 3 sur 27 |

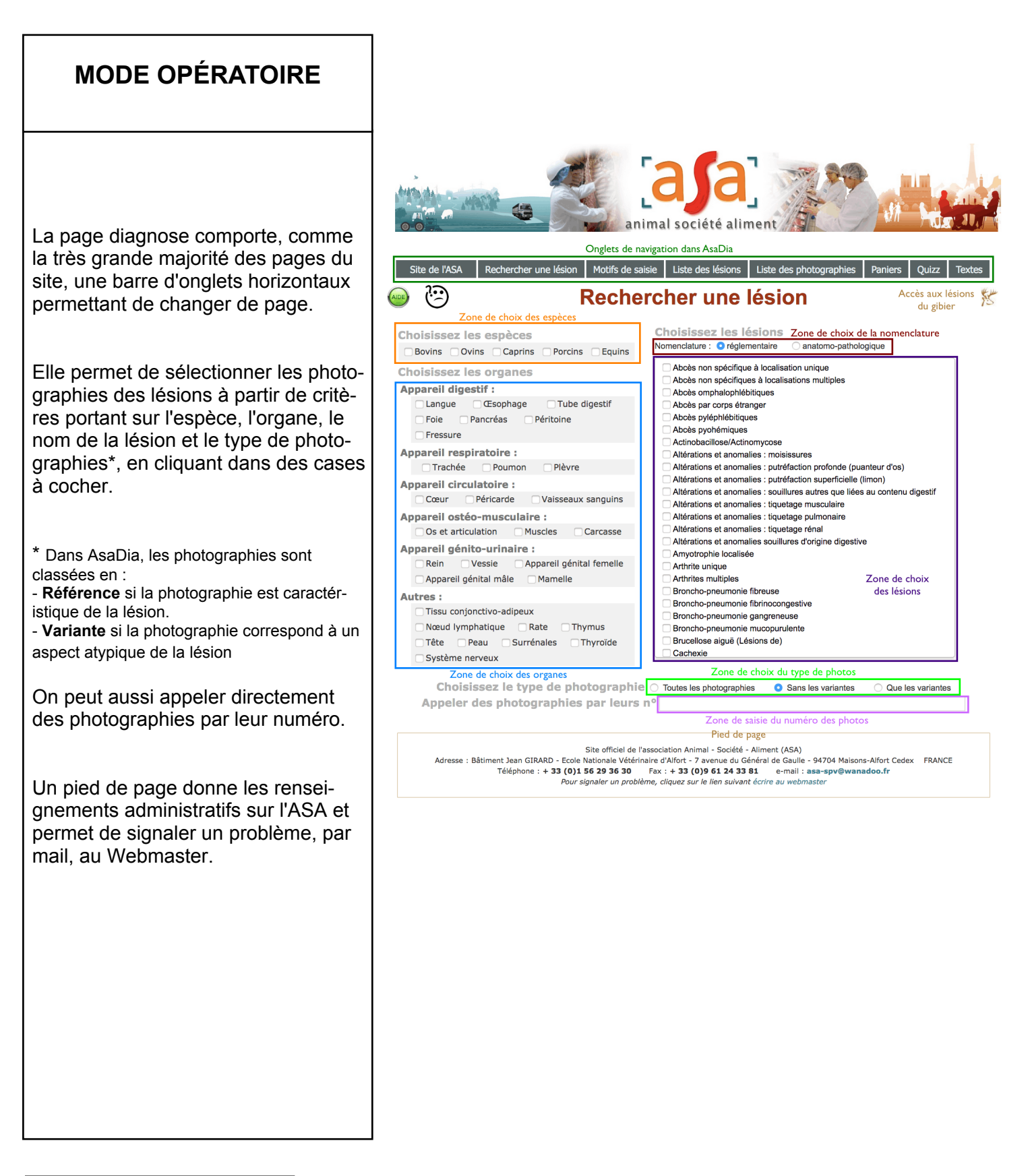

| La page diagnose | Structure de la page diagnose | version 17.1  |
|------------------|-------------------------------|---------------|
|                  |                               | page 4 sur 27 |

| MODE OPÉRATOIRE                                                                                                    |                                                                                                    |
|----------------------------------------------------------------------------------------------------|----------------------------------------------------------------------------------------------------|
| Il existe deux nomenclatures des lé-<br>sions.<br>La première est anatomo-pathologi-<br>que c'est-à-dire inspirée par la disci-<br>pline scientifique.<br>La seconde, réglementaire, a été<br>créée pour adapter la première aux<br>réalités de l'inspection en abattoir. | Choisissez les lésions         Memclatur:          réglementair                                                                                                    |
| Le site Web propose, par défaut, la<br>nomenclature réglementaire mais<br>permet de basculer de l'une à l'autre<br>par des boutons radio.                                                                                                    | Choisissez les lésions         Nomenclature : réglementaire         abcès on spécifiques         abcès orophalophiébiliques         abcès pay corps étranger         abcès pay corps étranger         abcès pay |

| La page diagnose | Choix d'une nomenclature | version 17.1  |
|------------------|--------------------------|---------------|
|                  |                          | page 5 sur 27 |

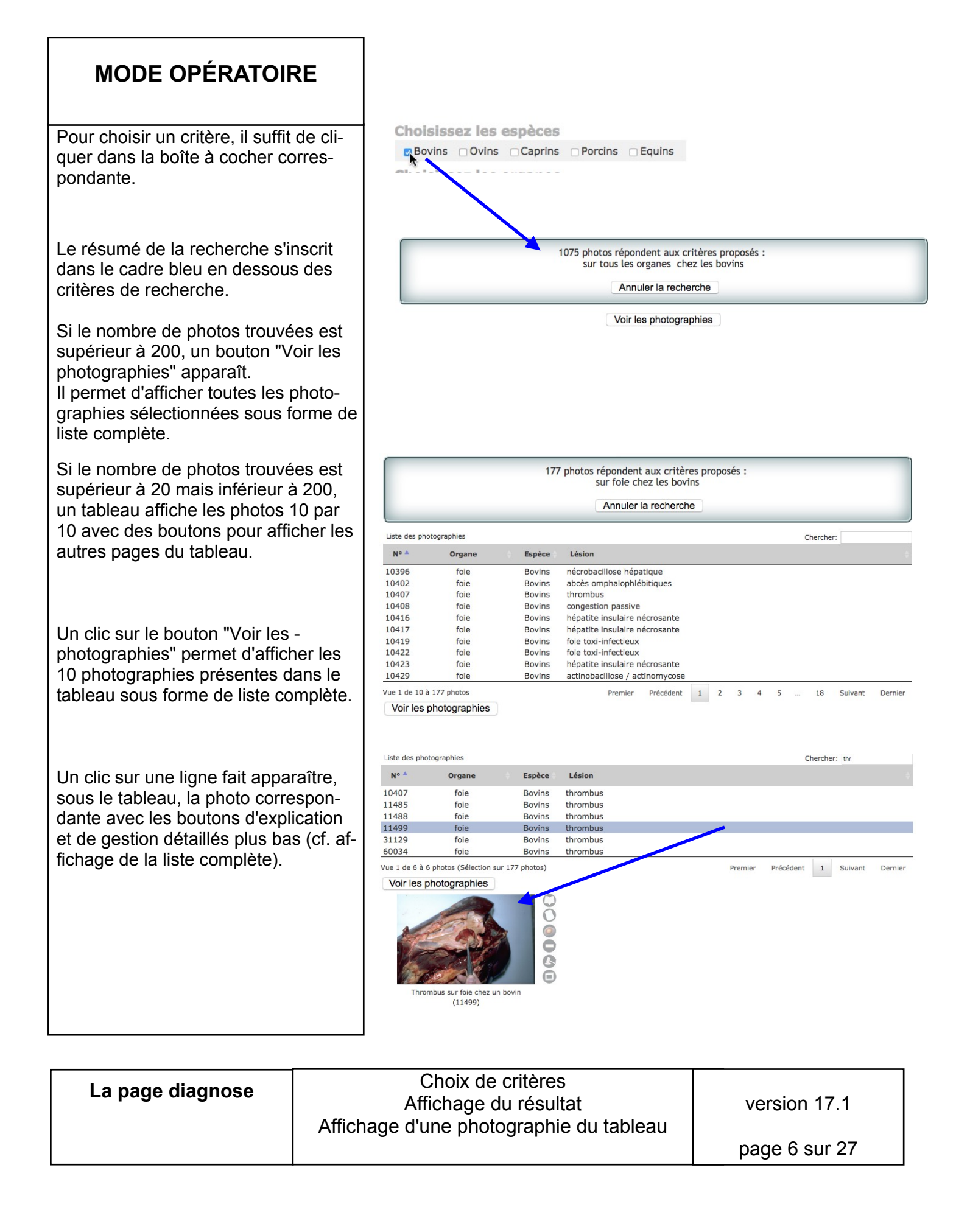

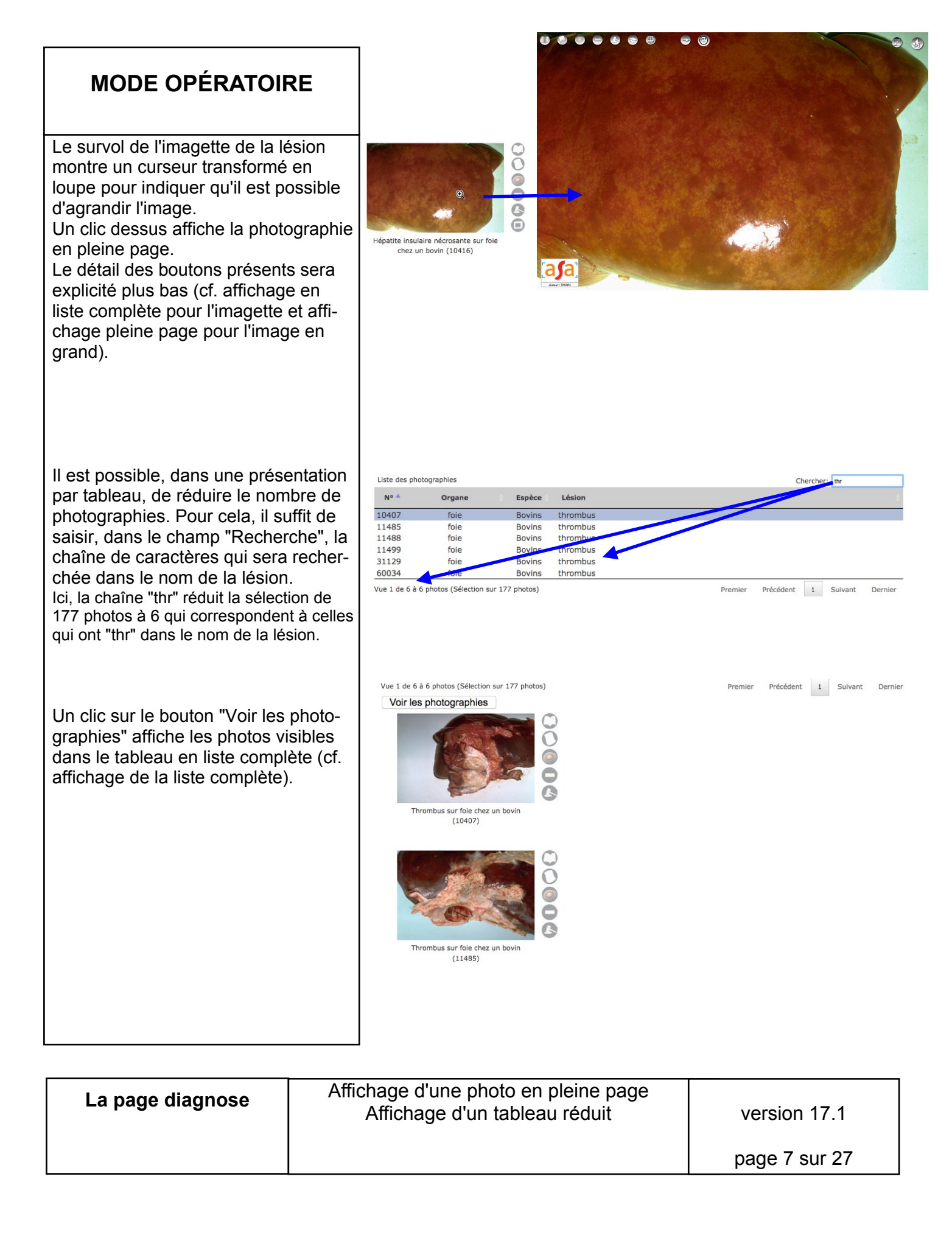

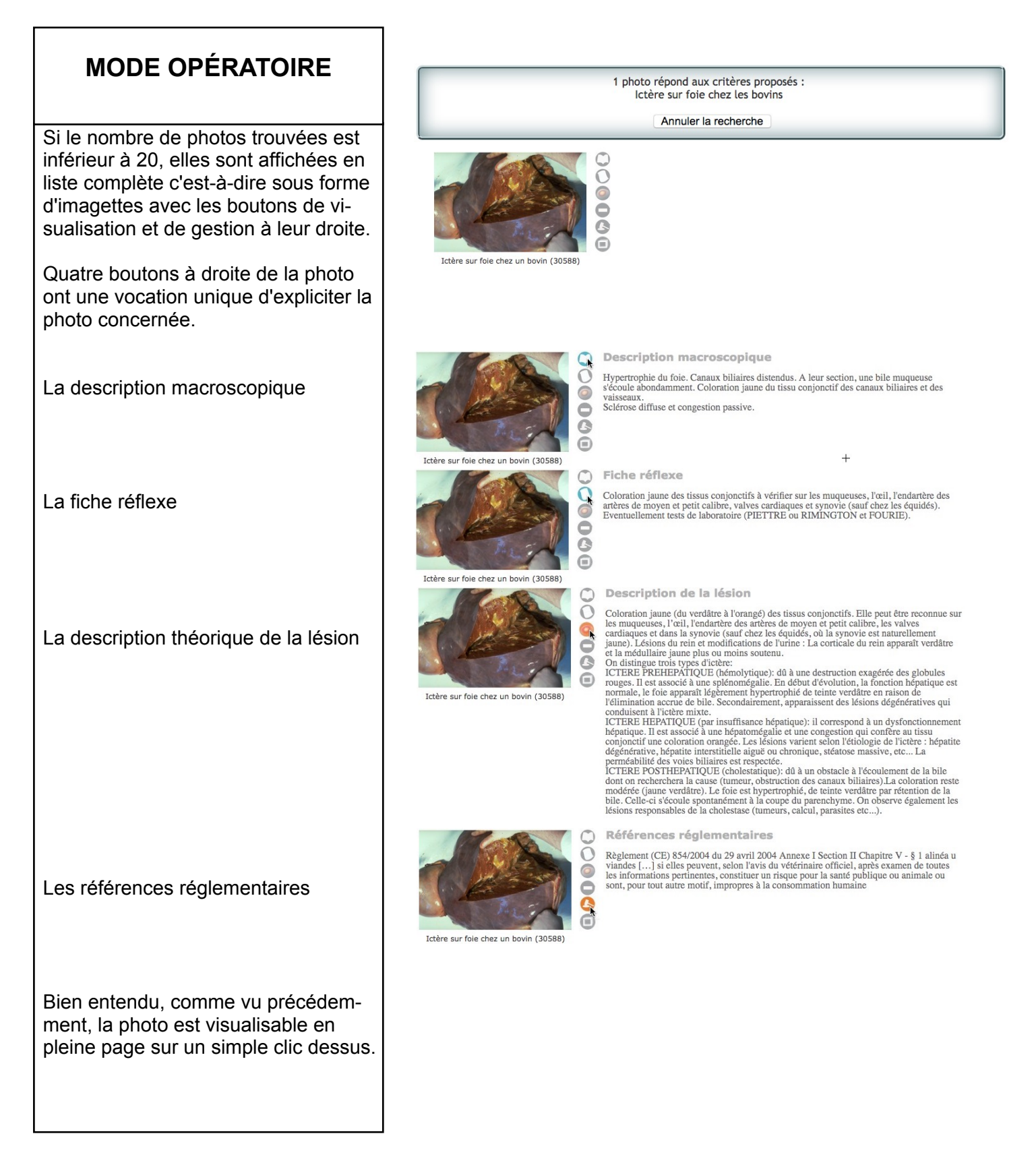

| La page diagnose | Affichage de la liste complète<br>Les quatre boutons d'explicitation | version 17.1  |
|------------------|----------------------------------------------------------------------|---------------|
|                  |                                                                      | page 8 sur 27 |

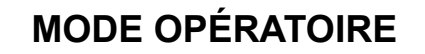

Le bouton Ne Pas confondre (NPC) à droite de la photo a vocation à donner la liste des lésions à distinguer (ici adipoxanthose) ainsi que, le cas échéant, les imagettes des photos qui ont été choisies comme les plus représentatives des lésions à ne pas confondre (ici deux photos d'adipoxanthose sur des reins de bovins). Un clic sur l'une des photos à ne pas confondre l'affiche en pleine page.

Un clic sur le bouton "Aller à la page Ne Pas confondre" permet de comparer, une à une, les photos ressemblantes (ici adipoxanthose) avec celles de référence (ici ictère).

La photo 10369 est mise en réserve sur une étagère tandis que la photo 10180 est placée en face de la photographie de référence.

Sous ces deux photos, on trouve leur description macroscopique et on peut faire apparaître la fiche réflexe ou la description-type de la lésion, en cliquant sur le triangle à pointe en bas.

Un cadre met en évidence les éléments du diagnostic différentiel.

Un clic sur une photo de l'étagère (il peut y en avoir jusqu'à 5) va la placer en face de la photo de référence tandis que l'ancienne photo va prendre la même place dans l'étagère.

La page diagnose

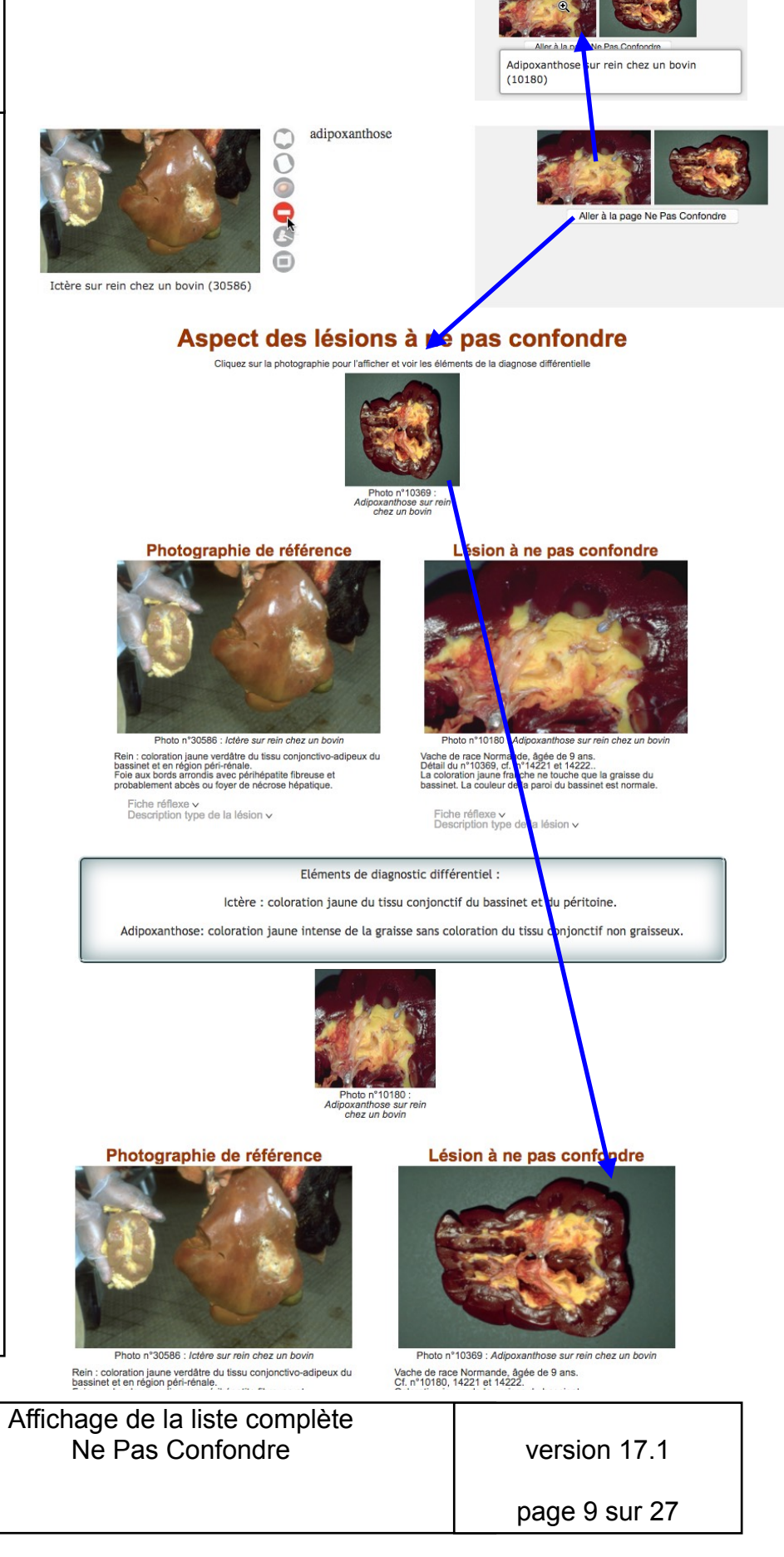

| MODE OPÉRATOIR                                                                                                    | E                                                                                                    |
|----------------------------------------------------------------------------------------------------|----------------------------------------------------------------------------------------------------|
| Le bouton "Ajouter à un panier<br>droite de la photo permet de de<br>cette photographie comme app<br>nant à un "panier" qui est une o<br>tion de photographies qu'on pe<br>défiler dans un diaporama (cf.<br>partie Panier). | <ul> <li>"à</li> <li>éfinir</li> <li>parte-<br/>collec-<br/>put faire</li> <li>infra la</li> </ul>                                                                                                    |
| Pour inclure la photographie à<br>nier existant, il suffit de choisir<br>nom dans le menu déroulant.                                                                                                    | Ajouter au panier Ne PAS ajouter au panier<br>Nom du panier Son Son Description du panier Mon deuxième panier (LRG                                                                                                    |
| Aussitôt, le nom du panier, les<br>les du créateur et la descriptior<br>panier apparaissent.                                                                                                    | Pour ajouter cette photo à un panier, merci de préciser le nom du panier, soit en choisissant dans a liste, soit<br>en précisant un nouveau nom de panier.<br>Précisez les initiales du créateur si vous voulez que ce panier soit identifié comme le prin.<br>Nom du panier Mon premier panier Mon premier panier (dow) ©<br>Initiales du créateur CGM<br>Description du panier<br>Ceci est mon premier panier.Qu'on se le dise au fond des<br>ports. |
|                                                                                                    | Ajouter au panier Ne PAS ajouter au panier                                                                                                    |
| Pour créer un nouveau panier<br>clure la photographie, il suffit d<br>plir les champs nom du panier<br>gatoire), les initiales du créateu<br>cultatif) et la description du par<br>cultatif).                                | Dù in-<br>e rem-<br>(obli-<br>ur (fa-<br>nier (fa-       Pour ajouter cette photo à un panier, merci de préciser le nom du panier, soit en choisissant dans la liste, soit<br>e nom du panier.<br>Précisez les initiales du créateur si vous voulez que ce panier soit identifié comme le sien.         Nom du panier Mon autre panier       Sélectionnez un panier         Sélectionnez un panier       Sélectionnez un panier                        |
| Au clic sur le bouton "Ajouter a<br>nier", le dialogue vous informe<br>votre ordre a bien été pris en c                                                                                                    | Ajouter au panier Ne PAS ajouter au panier<br>u pa-<br>gue<br>ompte.<br>Ajouter au panier No PAS ajouter au panier<br>La photographie "30586" a été ajoutée au panier "Mon autre panier".<br>La photographie "30586" a été ajoutée au panier "Mon autre panier".<br>C C C C C C C C C C C C C C C C C C C                                                                                                     |
| Vous pourrez remanier l'ordre<br>diapositives, enlever des photo<br>adéquates et, bien sûr, lancer l<br>porama comme indiqué dans la<br>"Les paniers" de ce mode d'em                                                        | des<br>os in-<br>e dia-<br>a partie<br>oploi.                                                                                                    |
| La page diagnose                                                                                                    | Affichage de la liste complète<br>Aiouter la photo à un panier version 17 1                                                                                                    |

| version | 1 | 7 |  | 1 |
|---------|---|---|--|---|
|---------|---|---|--|---|

page 10 sur 27

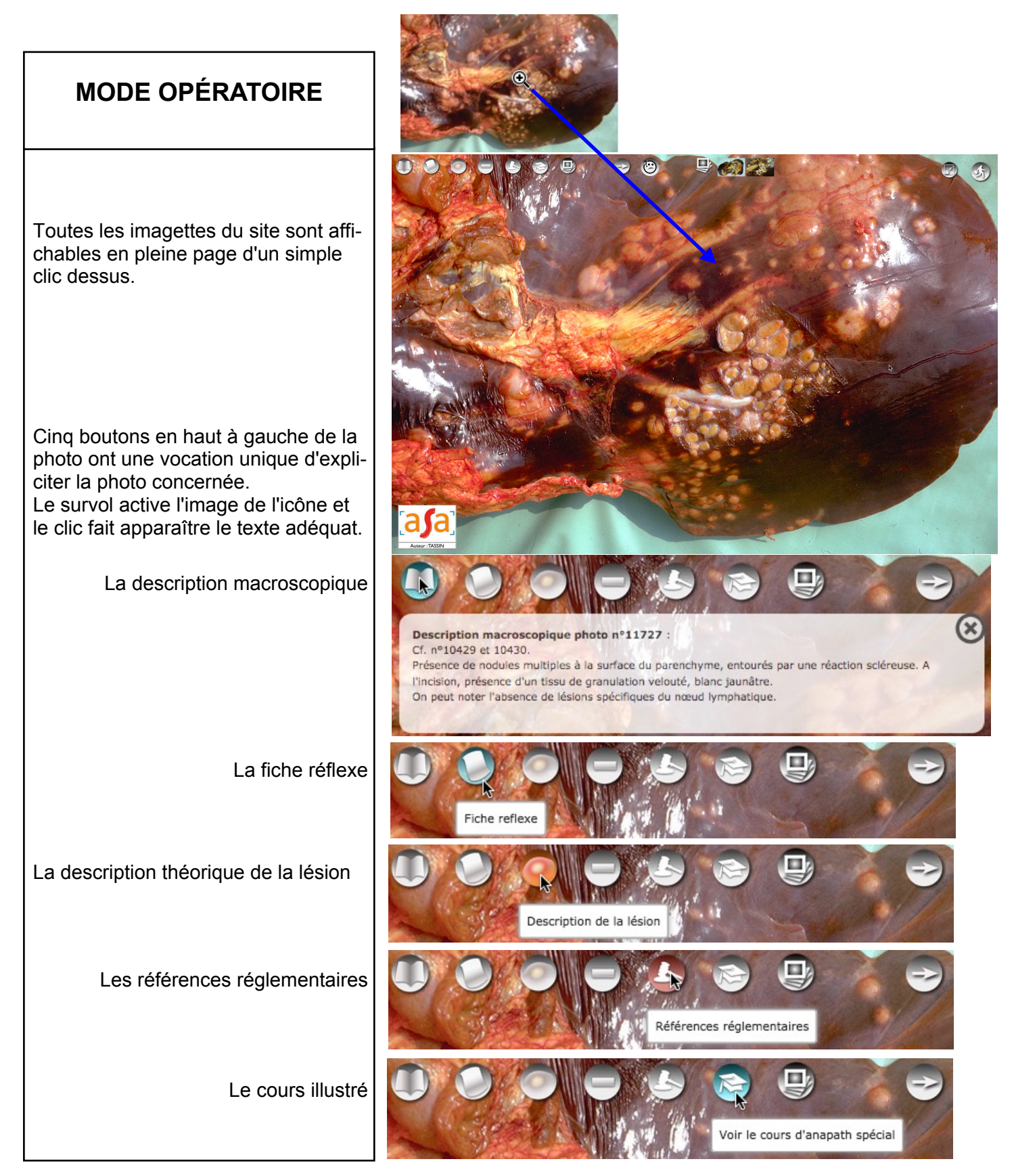

| Photographie pleine page | Affichage pleine page<br>Les boutons d'explicitation | version 17.1   |
|--------------------------|------------------------------------------------------|----------------|
|                          |                                                      | page 11 sur 27 |

#### **MODE OPÉRATOIRE**

Le bouton Ne Pas confondre (NPC) a vocation à donner la liste des lésions à distinguer (ici abcès non spécifiques, tuberculose) ainsi que, le cas échéant, un bouton "Aller à la page Ne Pas confondre" qui permet de comparer, une à une, les photos ressemblantes avec celle de référence.

La photo 10369 est mise en réserve sur une étagère tandis que la photo 10180 est placée en face de la photographie de référence.

Sous ces deux photos, on trouve leur description macroscopique et on peut faire apparaître la fiche réflexe ou la description-type de la lésion, en cliquant sur le triangle à pointe en bas.

Un cadre met en évidence les éléments du diagnostic différentiel.

Un clic sur une photo de l'étagère (il peut y en avoir jusqu'à 5) va la placer en face de la photo de référence tandis que l'ancienne photo va prendre la même place dans l'étagère.

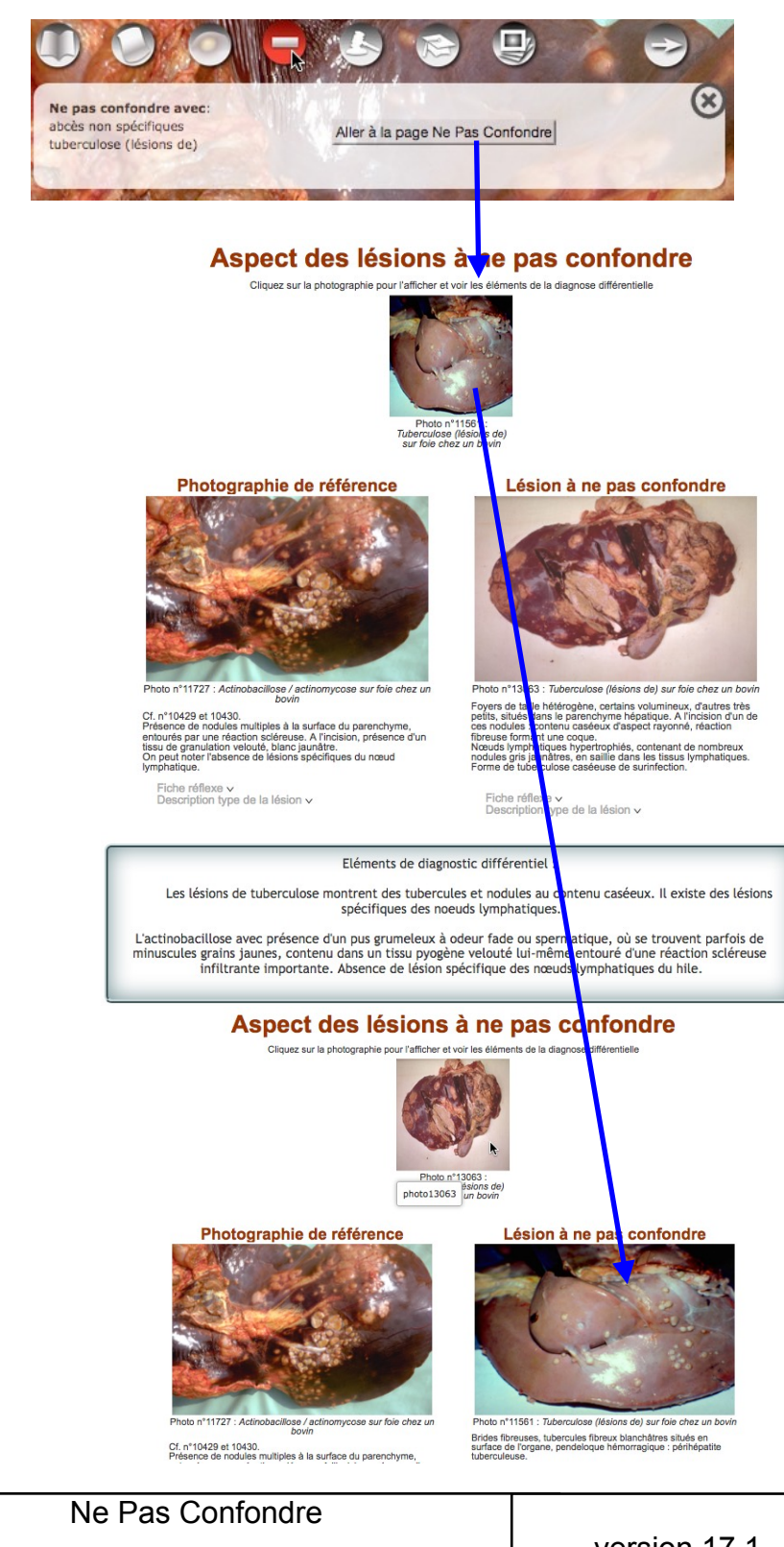

| Photographie pleine page | Ne Pas Confondre | version 17.1   |
|--------------------------|------------------|----------------|
|                          |                  | page 12 sur 27 |

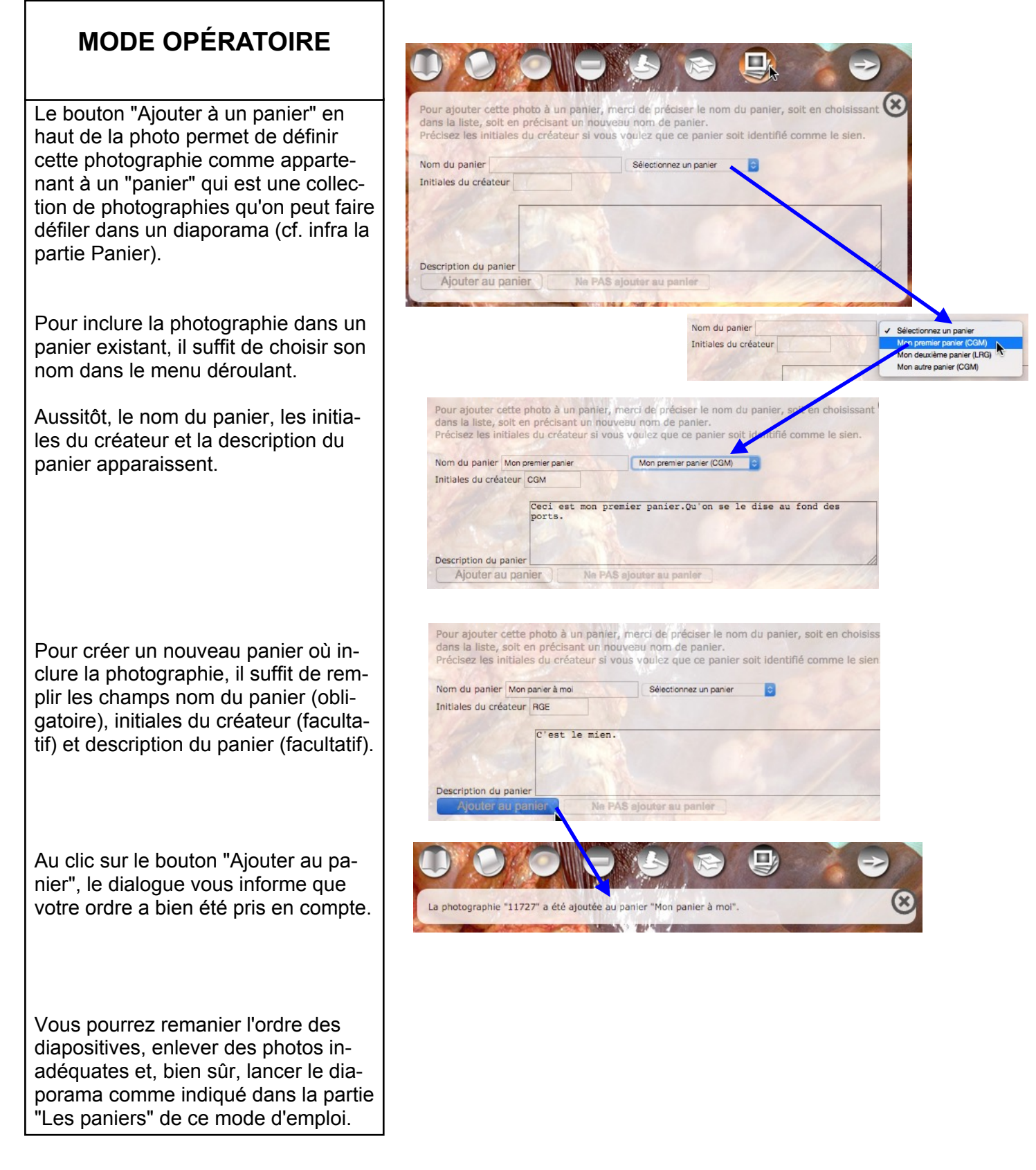

| Photographie pleine page | Ajouter la photo à un panier | version 17.1   |
|--------------------------|------------------------------|----------------|
|                          |                              | page 13 sur 27 |

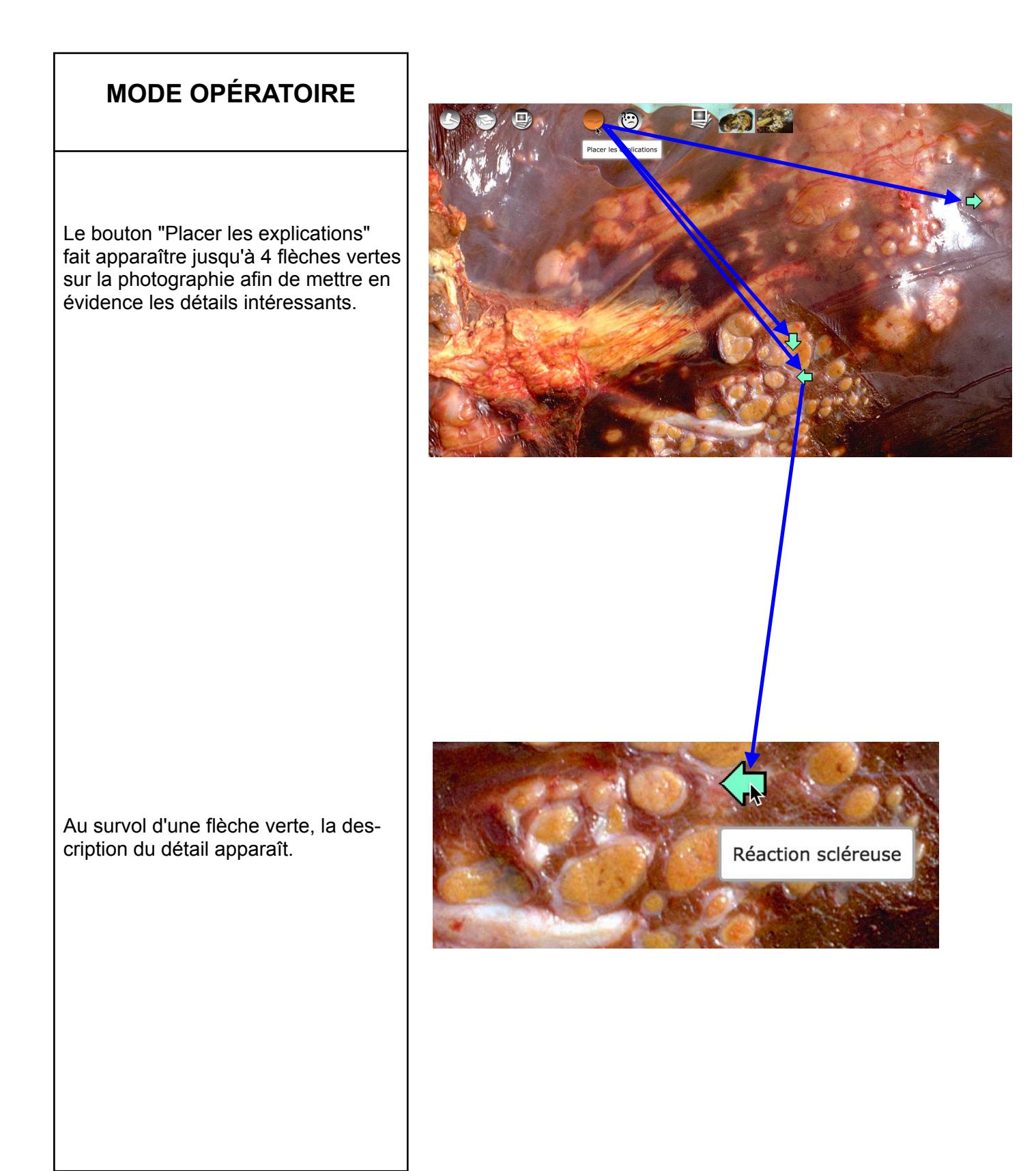

| Photographie pleine page | Flèches d'explication | version 17.1   |
|--------------------------|-----------------------|----------------|
|                          |                       | page 14 sur 27 |

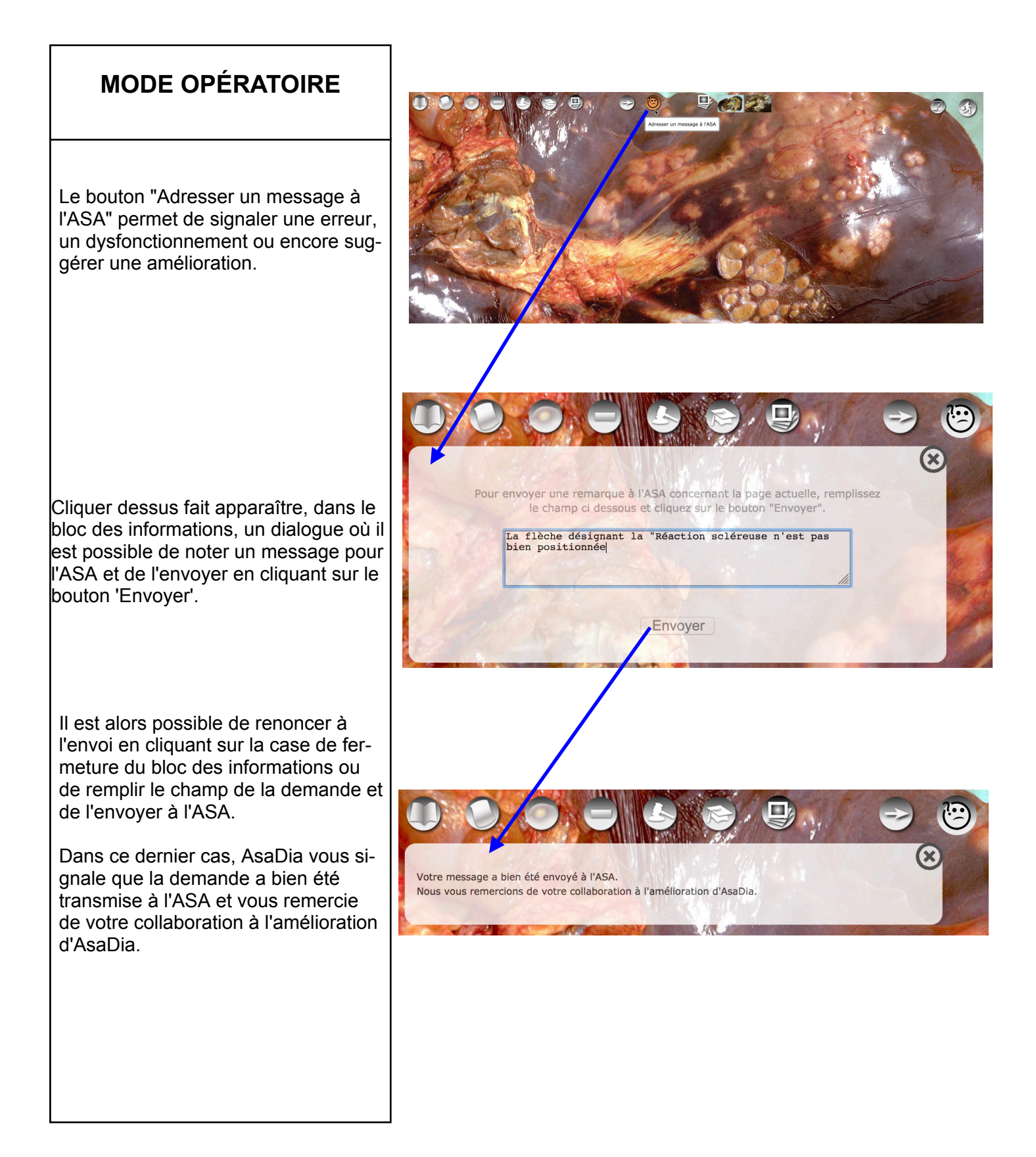

| Photographie pleine page | Adresser un message à l'ASA | version 17.1   |
|--------------------------|-----------------------------|----------------|
|                          |                             | page 15 sur 27 |

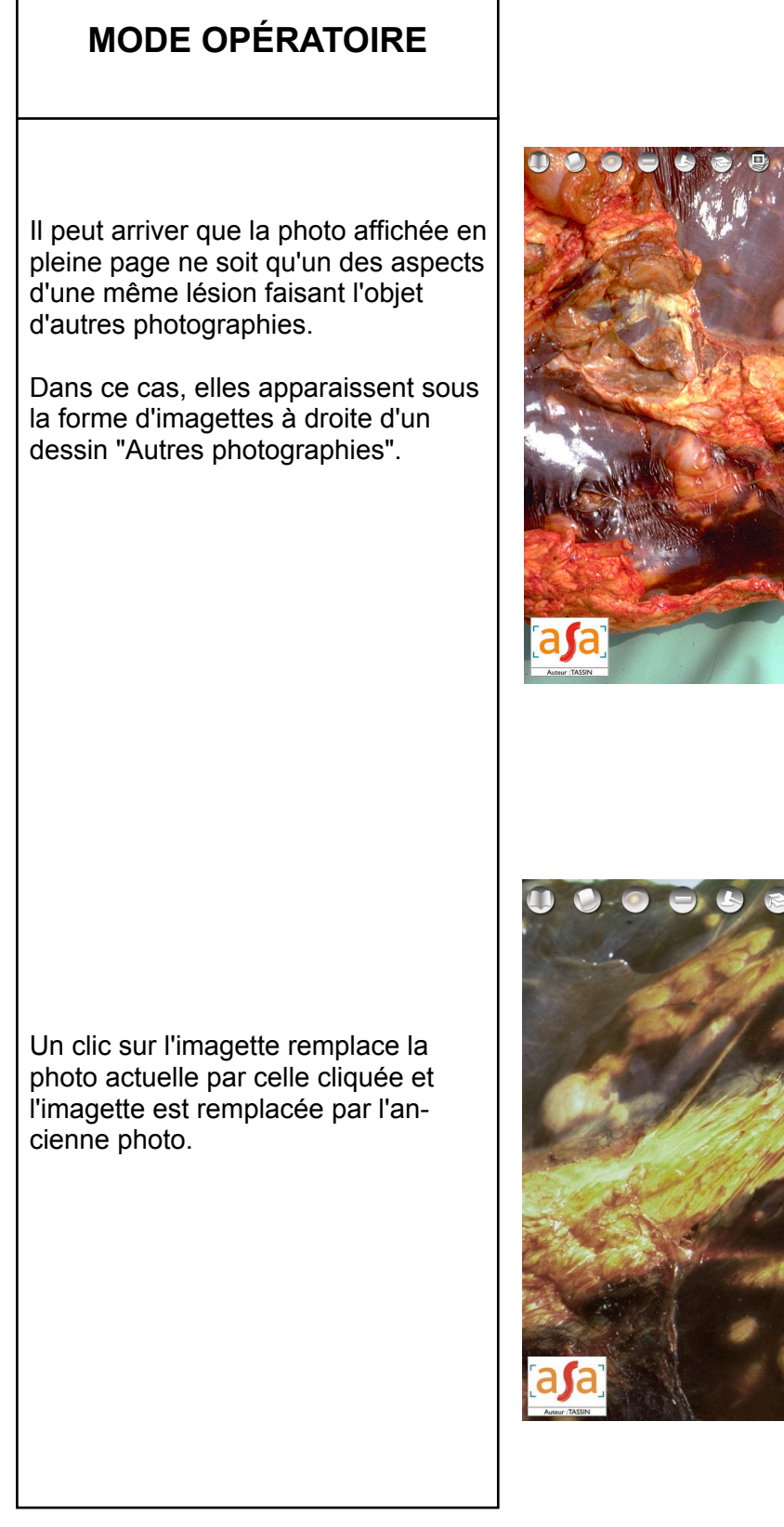

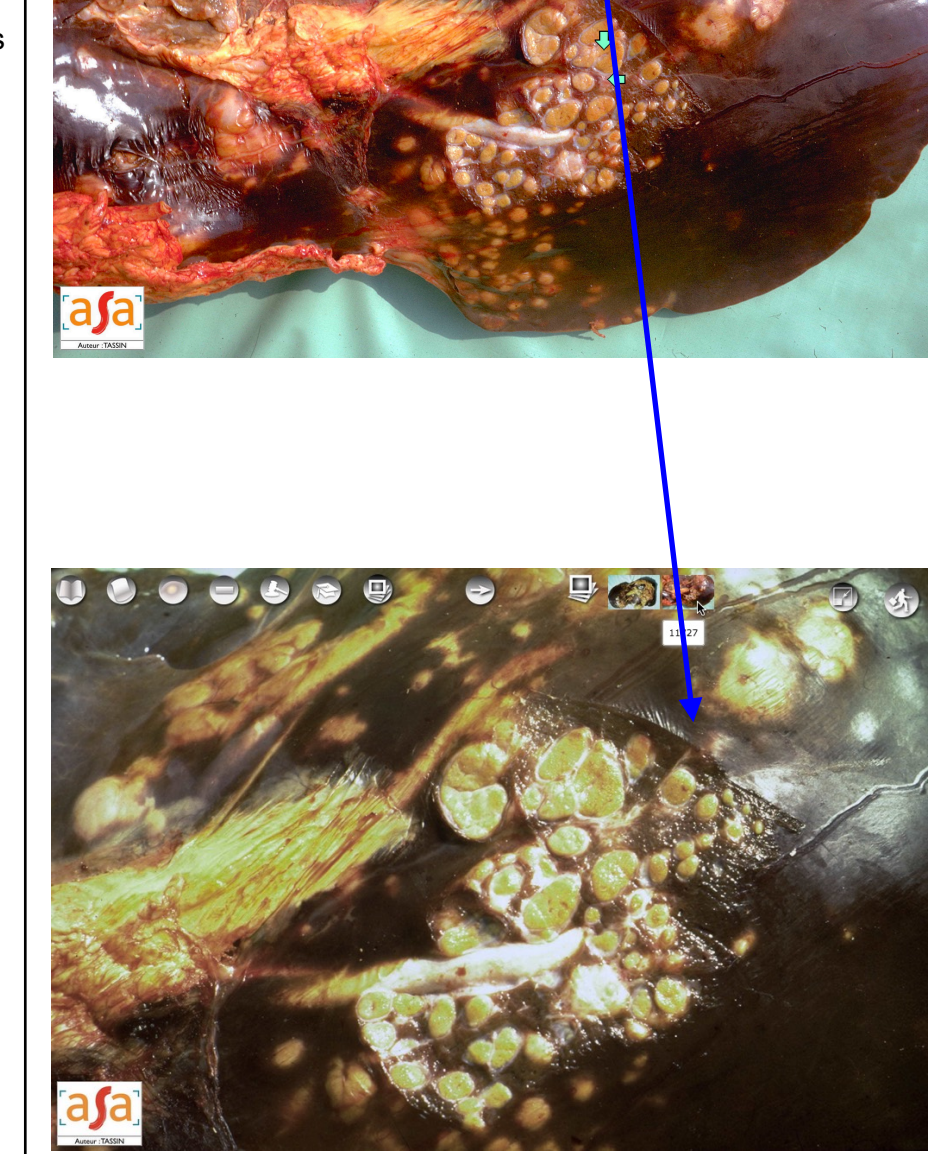

| Photographie pleine page | Autres photographies | version 17.1   |
|--------------------------|----------------------|----------------|
|                          |                      | page 16 sur 27 |

#### **MODE OPÉRATOIRE**

Sauf cas très particulier, la fenêtre du navigateur Web n'a pas les mêmes proportions (largeur / hauteur) que l'image de la lésion.

Le programme prend le parti d'occuper toute la largeur de la fenêtre du navigateur afin de mieux rendre compte de l'effet pleine page.

On peut toutefois forcer le programme à l'autre alternative : la hauteur de la photographie sera celle de la fenêtre.

Pour cela, cliquer sur le bouton "Ajuster à la fenêtre". La photographie occupe toute la fenêtre. Cela a pour conséquence qu'une partie droite de la photo n'est pas visible.

Les ascenseurs du navigateur permettent toutefois de voir la partie cachée.

Le nom du bouton est actualisé en "Occuper toute la largeur".

Un clic sur ce bouton revient à la situation initiale.

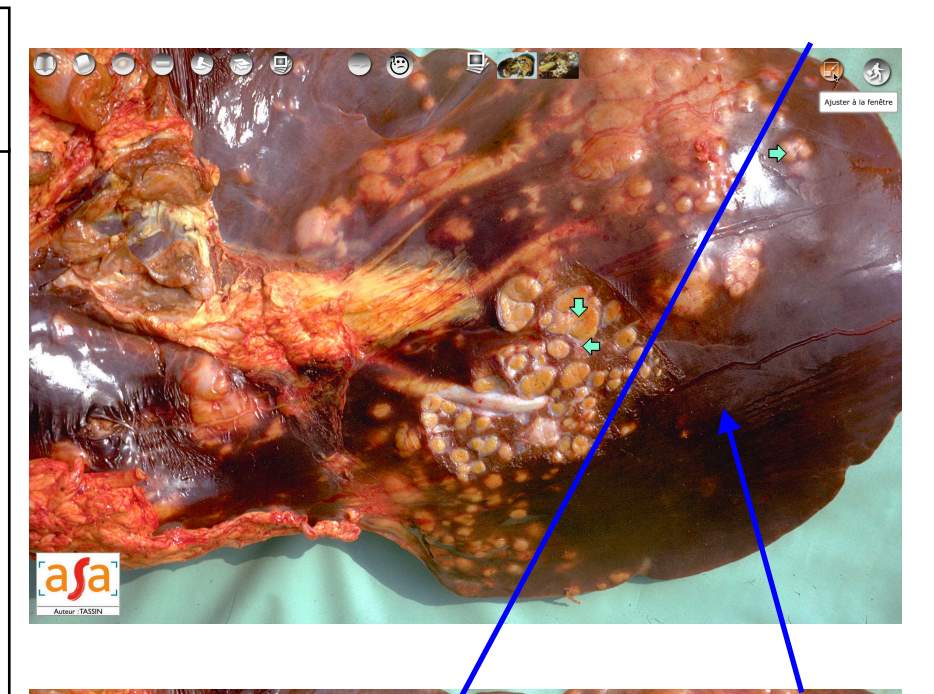

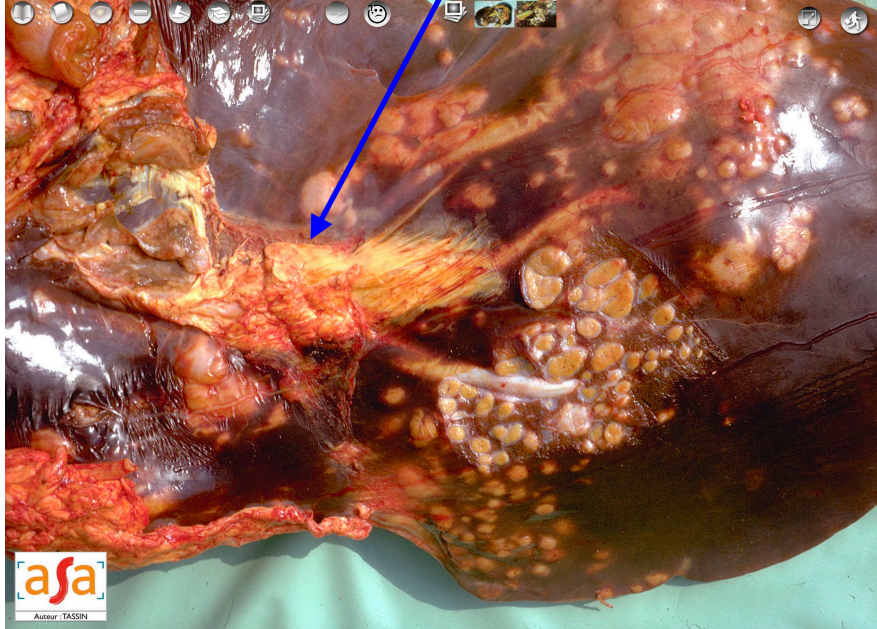

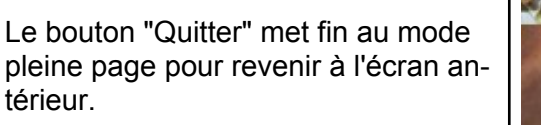

| térieur.                 | 1 an-                                                           |     |
|--------------------------|-----------------------------------------------------------------|-----|
|                          |                                                                 |     |
| Photographie pleine page | Redimensionnement de la photo<br>Quitter le mode en pleine page | ver |

version 17.1

page 17 sur 27

#### MODE OPÉRATOIRE

Les motifs de saisie représentent la nomenclature officielle française des lésions observées à l'abattoir. Pour cette raison, cette page n'est pas multi-

lingue (pas de drapeau). Pour aller à la page des motifs de saisie, on clique sur l'onglet "Motifs de saisie".

Cette page montre :

- en haut, sous le titre, un mode d'emploi incluant un champ de filtrage ;
- plus bas le tableau des 124 motifs de saisie avec, pour chacun d'eux, son identifiant, son libellé et une icône "Détail" permettant de faire apparaître sa description complète dans le cadre jaune à droite du tableau ;
- les liens pour télécharger la liste des motifs de saisie (Annexe 2 de la note de service DGAL) et le fichier de correspondance qui permet de passer de la liste ASA à la liste DGAL.

#### Pour filtrer la liste des motifs, on tape une chaîne de caractère.

Celle-ci sera interprétée au fur et à mesure de sa saisie en restreignant les motifs à ceux qui contiennent la chaîne dans le nom du motif, les éléments techniques et réglementaires, la réponse aux éleveurs, nom de la lésion, sa description macroscopique et la fiche reflexe.

Ici entrer la chaîne "calci" sélectionne 9 motifs l'avant dans au moins un des critères détaillés plus haut.

Pour faire apparaître le détail d'un motif, il suffit de cliquer sur l'icône Détail de la ligne souhaitée.

La ligne sélectionnée apparaît alors en rouge.

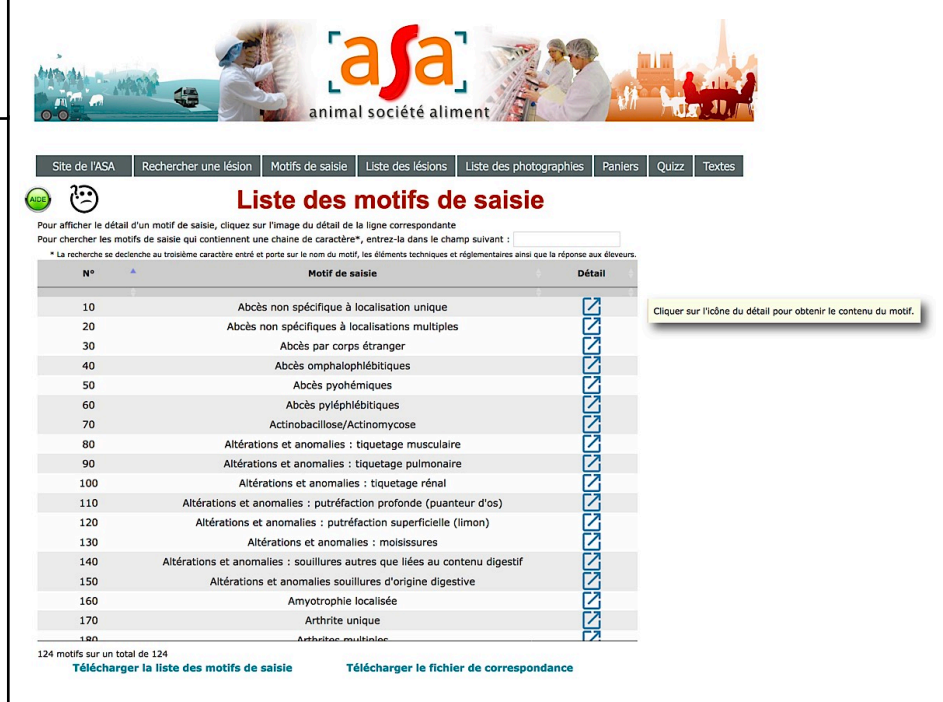

| N°  | Motif de saisie                                                                           | Détail |
|-----|-------------------------------------------------------------------------------------------|--------|
| 70  | Actinobacillose/Actinomycose                                                              |        |
| 250 | Calcinose                                                                                 |        |
| 370 | Cysticercose musculaire généralisée                                                       |        |
| 380 | Cysticercose musculaire localisée : forme dégénérée                                       |        |
| 390 | Cysticercose musculaire localisée : forme vivante                                         |        |
| 100 | Cysticercose hépatopéritonéale                                                            |        |
| 130 | Distomatose sans observation de douves à l'ouverture des canaux biliaires<br>(Lésions de) |        |
| 140 | Distomatose avec observation de douves à l'ouverture des canaux biliaires<br>(Lésions de) |        |
| 450 | Echinococcose (Lésions d')                                                                |        |

9 motifs sur un total de 124

| Motif de saisie                                      | Détail |                                                       |
|------------------------------------------------------|--------|-------------------------------------------------------|
| non spécifique à localisation unique                 |        | ABCES                                                 |
| n spécifiques à localisations multiples              |        |                                                       |
| Abcès par corps étranger                             |        | Lésions concernées :                                  |
| Abcès omphalophlébitiques                            |        | abces pyiephiebitiques                                |
| Abcès pyohémiques                                    |        | Réglement (CE) n° 854/                                |
| Abcès pyléphlébitiques                               | R      | Chapitre V - § 1 alinéa p<br>viandes [] si elles prés |
| Actinobacillose/Actinomycose                         |        | des anomalies de cont<br>anomalies organoleptique     |
| s et anomalies : tiquetage musculaire                | détail | Reférence UE courte :                                 |
| s et anomalies : tiquetage pulmonaire                |        | Section II Chapitre V - § 1                           |
| ions et anomalies : tiquetage rénal                  |        | Classement Sous Produ                                 |
| malies : putréfaction profonde (puanteur d'os)       |        | Précisions :                                          |
| nomalies : putréfaction superficielle (limon)        |        | Saisie du foie en l'absenc                            |
| ations et anomalies : moisissures                    |        | Communication our file                                |
| es : souillures autres que liées au contenu digestif |        | Abcès du foie souvent a                               |
| t anomalies souillures d'origine digestive           | [2]    | rongine peut être un désé                             |

|--|

ril 2004 Annexe I Sec altérations ph ne saignée insuffisante

its Animaux

e de signe de pyohémie parakératose du rumen

ciés à un état d'acidose du rumen de

| Motifs de saisie | Liste des motifs de saisie<br>Filtrer la liste<br>Afficher le détail d'un motif de saisie | version 17.1   |
|------------------|-------------------------------------------------------------------------------------------|----------------|
|                  |                                                                                           | page 18 sur 27 |

#### **MODE OPÉRATOIRE**

La liste des lésions est la nomenclature anatomo-pathologique des lésions d'abattoir.

Cette page est multilingue (drapeau anglais disponible).

Pour aller à la page des lésions, on clique sur l'onglet "Liste des lésions". Cette page montre :

- en haut, sous le titre, un mode d'emploi incluant un champ de filtrage ;
- plus bas le tableau des 163 lésions avec pour chacune d'elles son identifiant, son nom et une icône "Détail" permettant de faire apparaître sa description complète dans le cadre jaune à droite du tableau.

#### Pour filtrer la liste les lésions, on tape une chaîne de caractère.

Celle-ci sera interprétée au fur et à mesure de sa saisie en restreignant les lésions à celles qui contiennent la chaîne dans le nom, la fiche réflexe ou la description de la lésion.

Ici entrer la chaîne "calci" sélectionne 10 lésions l'ayant dans au moins un des critères détaillés plus haut.

Pour faire apparaître le détail d'une lésion, il suffit de cliquer sur l'icône Détail de la ligne souhaitée.

La ligne sélectionnée apparaît alors en rouge.

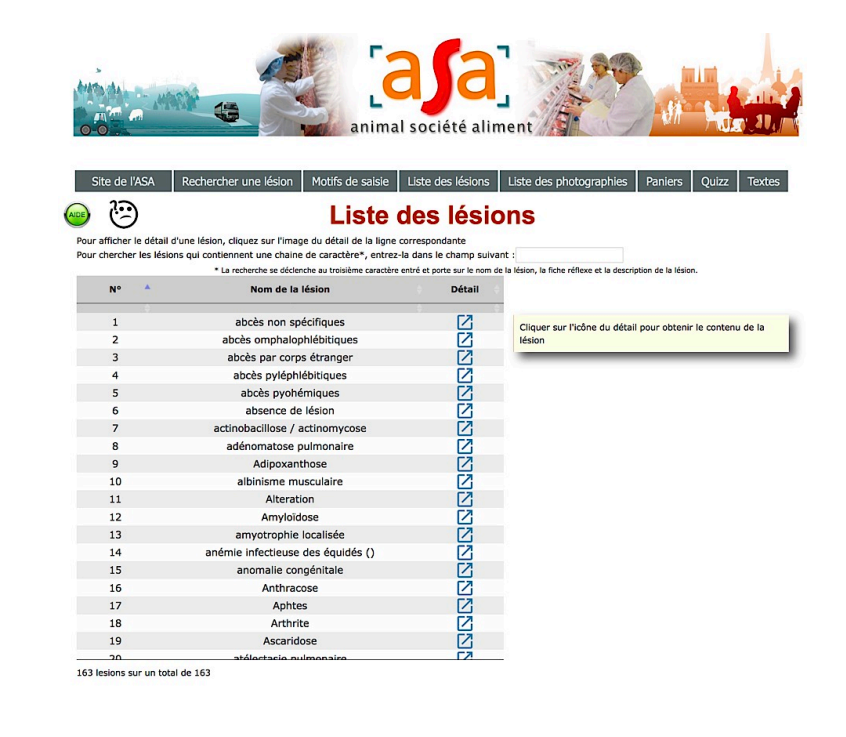

Pour chercher les lésions qui contiennent une chaine de caractère\*, entrez-la dans le champ suivant : calo

| Nº 🄺 | Nom de la lésion                      | Détail |                                       |
|------|---------------------------------------|--------|---------------------------------------|
| 7    | actinobacillose / actinomycose        |        | Cliquer sur l'icône du détail pour ob |
| 26   | calcinose                             |        | lésion.                               |
| 37   | cysticercose hépatopéritonéale        |        |                                       |
| 38   | cysticercose musculaire               |        |                                       |
| 43   | distomatose                           | Z      |                                       |
| 45   | échinococcose                         |        |                                       |
| 109  | onchocercose                          | Z      |                                       |
| 116  | paratuberculose                       |        |                                       |
| 145  | strongylose (lésions hépatiques de)   | Z      |                                       |
| 147  | strongylose (lésions péritonéales de) | [2]    |                                       |

10 lésions sur un total de 163

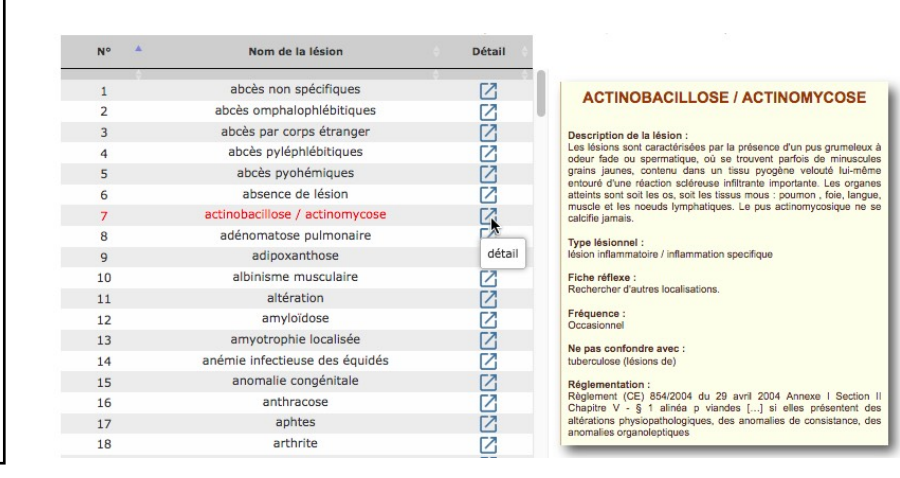

| Liste des lésions | Liste des lésions<br>Filtrer la liste<br>Afficher le détail d'une lésion | version 17.1   |
|-------------------|--------------------------------------------------------------------------|----------------|
|                   |                                                                          | page 19 sur 27 |

| MODE OPÉRATOIRE                                                                                                    | Site de l'ASA                                                           | Rechercher une lésion Motifs de saisie Liste des lésio                                                                                                    | ns Liste des                             | photographies Paniers Cours illustrés                                                                                                    |
|----------------------------------------------------------------------------------------------------|-------------------------------------------------------------------------|----------------------------------------------------------------------------------------------------|------------------------------------------|----------------------------------------------------------------------------------------------------|
|                                                                                                    | AIDE                                                                    | Liste des photog                                                                                                    | graphie                                  | es 🕷                                                                                                    |
| Cotto pago oot multilinguo (drancou or                                                                                                    | Pour afficher le dé<br>Pour chercher les                                | tail d'une photographie, cliquez sur l'image du détail de la ligne correspo<br>photographies qui contiennent une chaine de caractère(s)*, entrez-la da                                                                                                    | ondante<br>ns le champ suiva             | nt :                                                                                                    |
| dais disponible).                                                                                                    |                                                                         | * La recherche se declenche au troisième caractère entré et porte sur le nom de la lé                                                                                                    | ision, l'organe, l'espèc                 | e et la description de la photographie.                                                                                                    |
| Pour aller à la page des photogra-                                                                                                    | N°                                                                      | Caractéristiques de la photographie                                                                                                    | Détail                                   | Cliquer sur l'icône du détail pour obtenir le                                                                                                    |
| phies, on clique sur l'onglet "Liste des                                                                                                    | 10009<br>10012                                                          | Péritonite fibreuse sur peritoine de Bovin<br>Péritonite congestive/exsudative sur peritoine de Bovin                                                                                                    |                                          | contenu de la photo.                                                                                                    |
| photographies".                                                                                                    | 10017                                                                   | Pleurésie fibreuse sur poumon de Bovin                                                                                                    | Z                                        |                                                                                                    |
| Cette page montre:                                                                                                    | 10025                                                                   | Gangrène sur peritoine de Bovin                                                                                                    |                                          |                                                                                                    |
| - en haut, sous le titre, un mode d'emploi in-                                                                                                    | 10031                                                                   | Pleurésie congestive/exsudative sur plevre de Bovin                                                                                                    |                                          |                                                                                                    |
| cluant un champ de filtrage ;                                                                                                    | 10037                                                                   | Tuberculose sur peritoine de Bovin<br>Mésothéliome sur peritoine de Bovin                                                                                                    |                                          |                                                                                                    |
| - plus bas le lableau des 1695 pholographies                                                                                                    | 10058                                                                   | Mésothéliome sur peritoine de Bovin                                                                                                    |                                          |                                                                                                    |
| triplette (lésion, organe espèce) et une icône                                                                                                    | 10076                                                                   | Mélanose sur peritoine de Bovin                                                                                                    |                                          |                                                                                                    |
| "Détail" permettant de faire apparaître sa                                                                                                    | 10093                                                                   | Rouget sur coeur de Porcin<br>Néphrite glomérulo-épitheliale sur rein de Porcin                                                                                                    |                                          |                                                                                                    |
| description complète dans le cadre jaune à                                                                                                    | 10102                                                                   | Rouget sur peau de Porcin                                                                                                    |                                          |                                                                                                    |
| droite du tableau.                                                                                                    | 10111                                                                   | Pneumonie interstitielle sur poumon de Ovin                                                                                                    |                                          |                                                                                                    |
|                                                                                                    | 10113 10114                                                             | Maladie caséeuse sur noeud lymphatique de Ovin<br>Maladie caséeuse sur fressure de Ovin                                                                                                    |                                          |                                                                                                    |
|                                                                                                    | 10120                                                                   | Paratuberculose sur tube digestif de Bovin                                                                                                    |                                          |                                                                                                    |
|                                                                                                    | 10121                                                                   | Rhinite atrophique sur tete de Porcin                                                                                                    |                                          |                                                                                                    |
|                                                                                                    | 1693 lésions sur u                                                      | un total de 1693                                                                                                    |                                          | -                                                                                                    |
| Celle-ci sera interprétée au fur et à mesure de<br>sa saisie en restreignant les lésions à celles<br>qui contiennent la chaîne dans le nom, la fiche<br>réflexe ou la description de la lésion.<br>Ici entrer la chaîne "Ledschbor" sélectionne 5<br>photographies l'ayant dans au moins un des<br>critères détaillés plus haut. | N°<br>10417<br>10419<br>10422<br>10423<br>11409<br>5 photos sur un tota | * La recherche se declerche au troisième caractère entré et porte sur le nom de la léasor<br>Caractéristiques de la photographie<br>Hépatite insulaire nécrosante sur foie de Bovin<br>Foie toxi-infectieux sur foie de Bovin<br>Hépatite insulaire nécrosante sur foie de Bovin<br>Hépatite insulaire nécrosante sur foie de Bovin<br>Hépatite insulaire nécrosante sur foie de Bovin<br>Hépatite insulaire nécrosante sur foie de Bovin<br>Hépatite insulaire nécrosante sur foie de Bovin |                                          | a description de la photographie.<br>Cliquer sur l'icône du détail pour obtenir le<br>contenu de la photo,                                                |
|                                                                                                    | Nº                                                                      | Caractéristiques de la photographie                                                                                                    | Détail                                   |                                                                                                    |
|                                                                                                    | 30592                                                                   | Abcès omphalophlébitiques sur foie de Bovin                                                                                                    |                                          |                                                                                                    |
|                                                                                                    | 11434                                                                   | Abcès par corps étranger sur foie de Bovin                                                                                                    |                                          |                                                                                                    |
|                                                                                                    | 11436                                                                   | Abcès par corps étranger sur foie de Bovin<br>Abcès par corps étranger sur foie de Bovin                                                                                                    |                                          | ABCES PAR CORPS ETRANGER                                                                                                    |
| Pour faire apparaître le détail d'une photogra-                                                                                                    | 11437                                                                   | Abcès par corps étranger sur foie de Bovin<br>Abcès par corps étranger sur foie de Bovin                                                                                                    |                                          | SUR FOIE DE BOVIN                                                                                                    |
| phie, il suffit de cliquer sur l'icône Détail de la                                                                                                    | 11493                                                                   | Abcès par corps étranger sur foie de Bovin                                                                                                    |                                          | Description de la lésion :<br>Volumineux abcès sur la face diaphragmatique et au                                                                          |
| ligne sounaitee.                                                                                                    | 11494<br>20181                                                          | Abces par corps etranger sur foie de Bovin<br>Abcès par corps étranger sur foie de Bovin                                                                                                    |                                          | bord supérieur de la palette, près de la veine cave<br>caudale (flèche blanche). Péritonite fibreuse<br>localisée avec adhérence d'un fragment de poumon. |
| La lighe selectionnee apparait alors en rouge.                                                                                                    | 31131                                                                   | Abcès par corps étranger sur foie de Bovin                                                                                                    |                                          | Cf. n°11494.                                                                                                    |
| Un clic sur l'imagette affiche la photographie                                                                                                    | 50423                                                                   | Abcès par corps étranger sur rate de Bovin<br>Abcès pyléphlébitiques sur foie de Bovin                                                                                                    |                                          | Type lésionnel :<br>lésion inflammatoire / inflammation banale purulente                                                                                  |
| en pleine page.                                                                                                    | 11452                                                                   | Abcès pyléphlébitiques sur foie de Bovin                                                                                                    |                                          | Fiche réflexe :                                                                                                    |
| en brenie beger                                                                                                    | 11455                                                                   | Abcès pyléphlébitiques sur foie de Bovin                                                                                                    |                                          | forme d'une péritonite. Certaines particularités sont à<br>surveiller: - les abords de la veine cave caudale dans                                         |
|                                                                                                    | 11462                                                                   | Abcès pyléphlébitiques sur foie de Bovin<br>Abcès pyléphlébitiques sur foie de Bovin                                                                                                    |                                          | sa portion accolée au bord dorsal du foie, avec<br>risque de sténose puis de perforation du vaisseau et<br>formation d'un thombur continue la précence    |
|                                                                                                    | 11470                                                                   | Abcès pyléphlébitiques sur foie de Bovin                                                                                                    |                                          | (éventuelle) du corps étranger près du réseau, - la<br>présence d'un trajet fistuleux entre le réseau et le                                               |
|                                                                                                    | 11478                                                                   | Abcès pyléphlébitiques sur foie de Bovin                                                                                                    |                                          | foie et même parfois le rein droit. Rechercher la<br>présence de traces d'injection (collier et<br>intranéritonéale)                                      |
|                                                                                                    | 30595                                                                   | Abcès pyléphlébitiques sur foie de Bovin                                                                                                    | Z                                        | Fréquence :                                                                                                    |
|                                                                                                    | 1693 photos sur u                                                       | un total de 1693                                                                                                    | 10 10 10 10 10 10 10 10 10 10 10 10 10 1 |                                                                                                    |
|                                                                                                    |                                                                         |                                                                                                    |                                          |                                                                                                    |
|                                                                                                    |                                                                         |                                                                                                    |                                          |                                                                                                    |
| Liste des photographies                                                                                                    | Liste o                                                                 | des photographies                                                                                                    |                                          |                                                                                                    |
|                                                                                                    |                                                                         | ⊢iltrer la liste                                                                                                    |                                          | version 17.1                                                                                                    |

| Liste des photographies               |
|---------------------------------------|
| Filtrer la liste                      |
| Afficher le détail d'une photographie |

page 20 sur 27

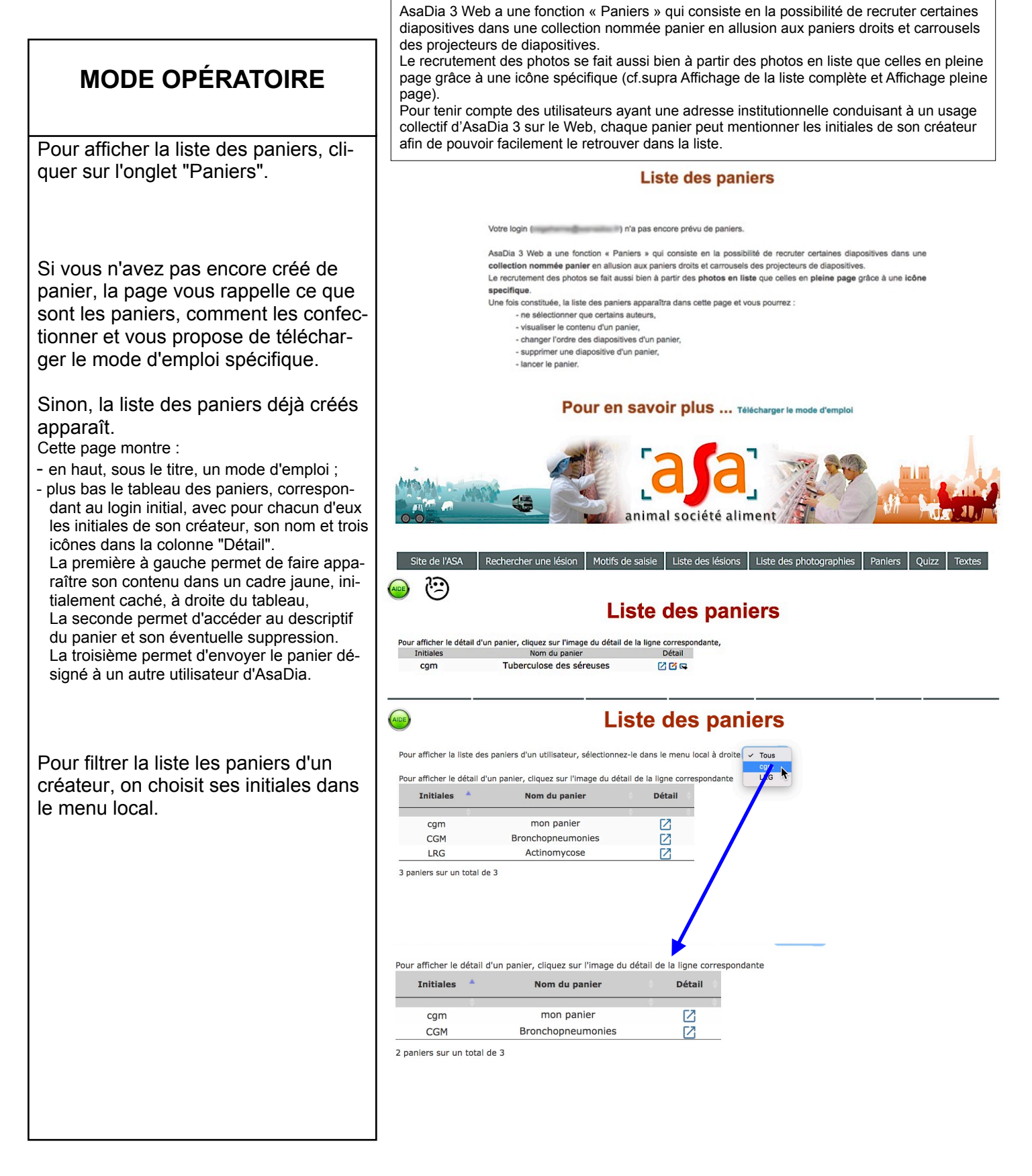

| Les paniers | Liste des paniers<br>Filtrer la liste | version 17.1   |
|-------------|---------------------------------------|----------------|
|             |                                       | page 21 sur 27 |

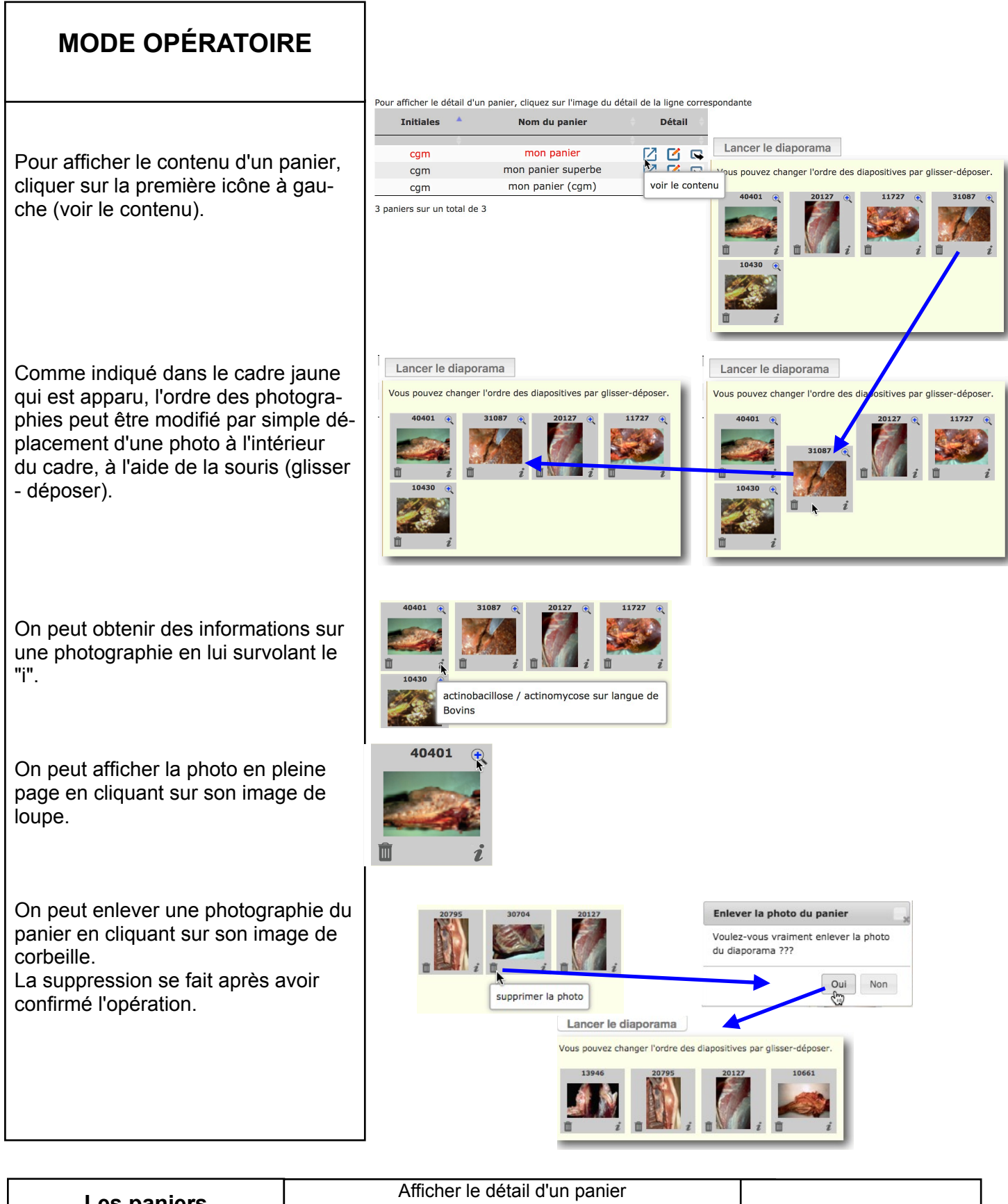

| Les paniers | Modifier l'ordre des photographies<br>Obtenir des informations sur une photo | version 17.1   |
|-------------|------------------------------------------------------------------------------|----------------|
|             | Afficher la photo en pleine page<br>Enlever une photographie du panier       | page 22 sur 27 |

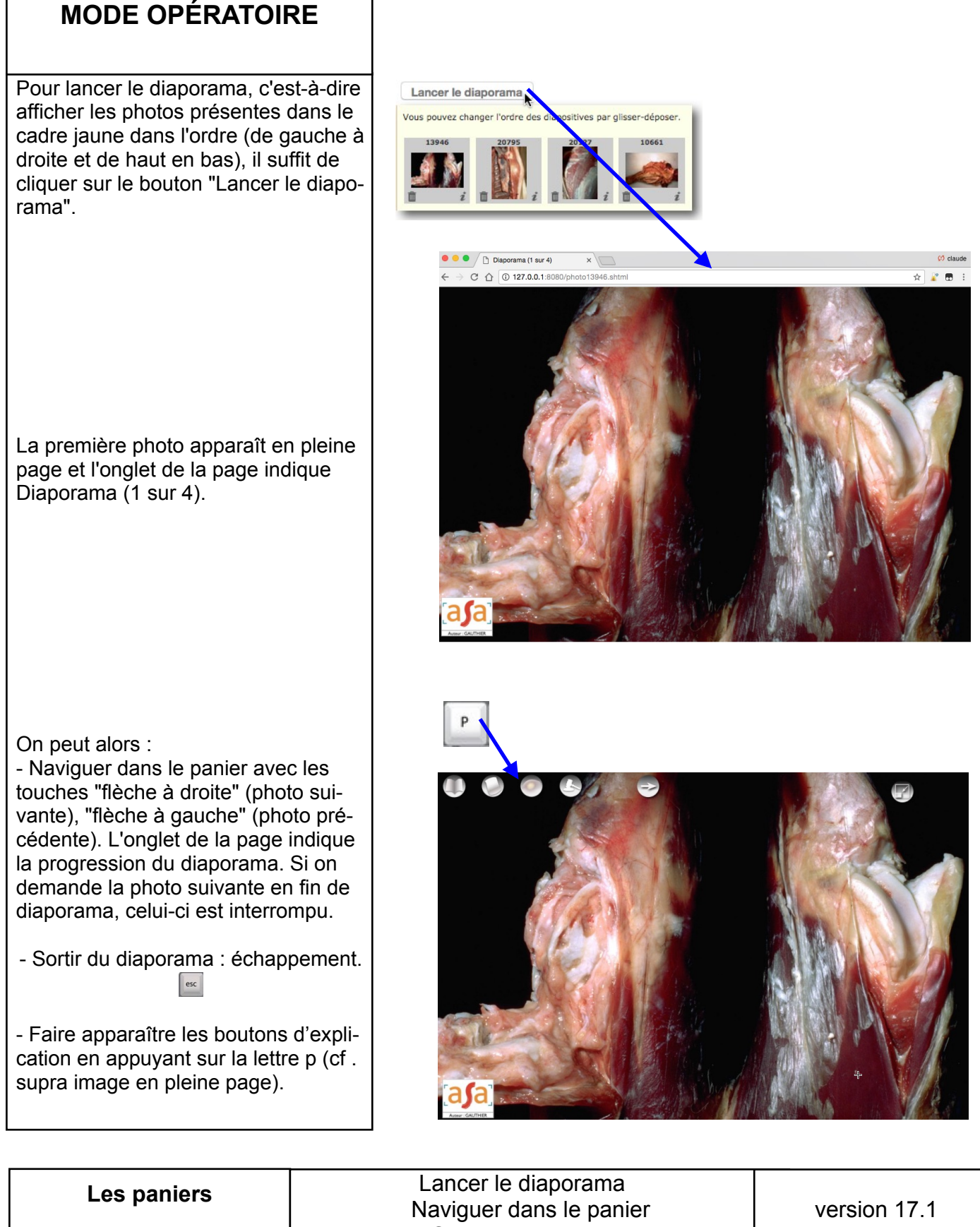

| Naviguer dans le panier            | vers |
|------------------------------------|------|
| Sortir du diaporama                |      |
| Afficher les boutons d'explication | page |

bage 23 sur 27

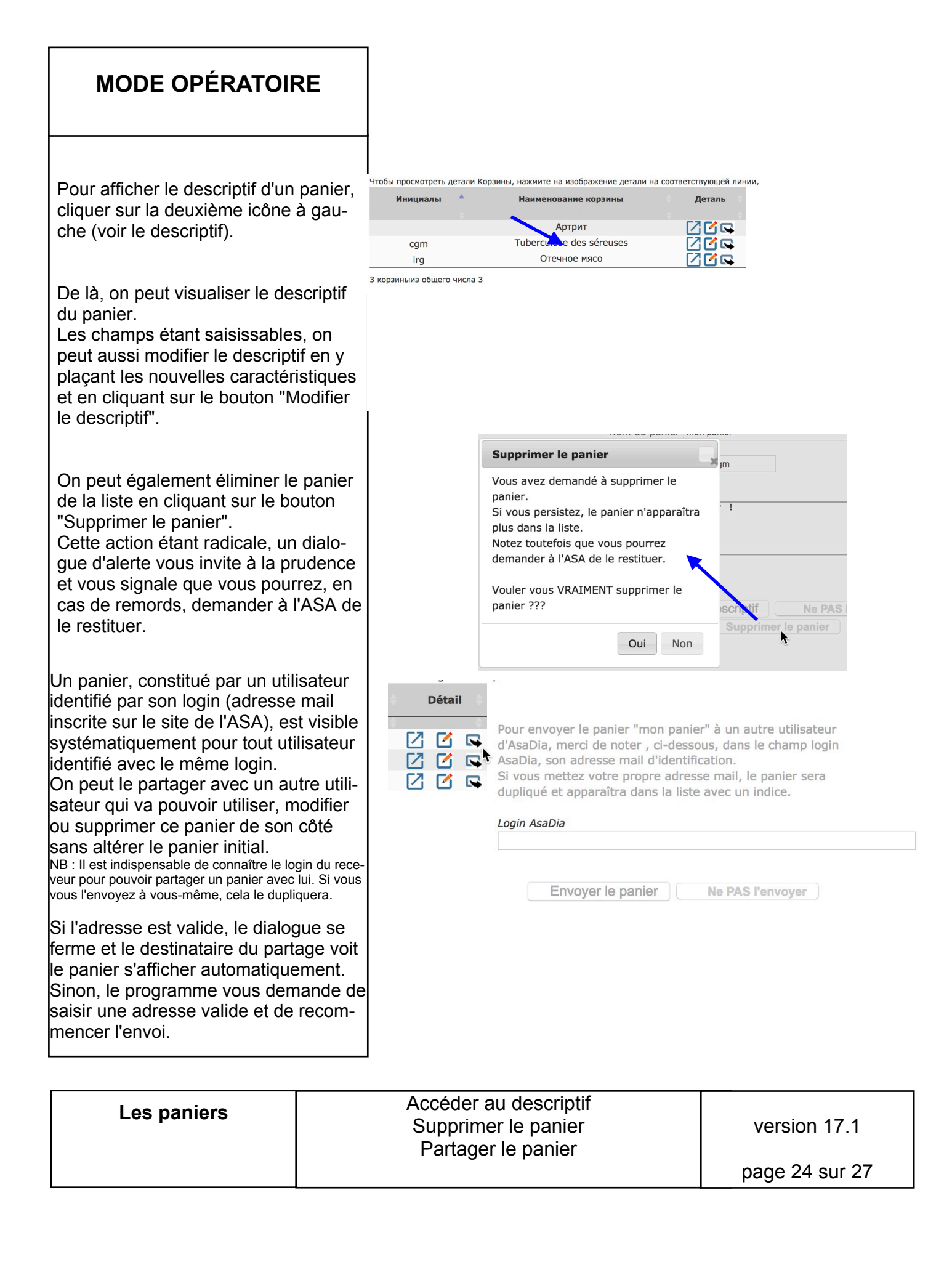

| MODE OPÉRATOIR                                                                                                    | RE                                                                   |                                                                                                    |                                                      |
|----------------------------------------------------------------------------------------------------|----------------------------------------------------------------------|----------------------------------------------------------------------------------------------------|------------------------------------------------------|
| Pour afficher la liste des quest<br>res, cliquer sur l'onglet Quizz.                                                                                                    | ionnai-                                                              | Site de l'ASA Rechercher une lésion Motifs de salsie Liste des lésions                                                                                  | Liste des photographies Paniers Quizz Textes         |
| Pour lancer un questionnaire,<br>sur sa case dans la colonne "L                                                                                                    | cliquer<br>.ancer".                                                  | Pour lancer un questionnaire, cliquez sur le bouton Lancer<br>Auteur Titre du questionnaire Lancer<br>Claude Bilan lésions bovins<br>Grandmontagne      |                                                      |
| Le programme propose alors u<br>rie de questions auxquelles il f<br>pondre soit en cliquant sur la b<br>réponse (choix unique), soit er<br>chant les case de celles qui vo<br>semblent les bonnes (choix mu<br>Dans tous les cas, vous pouve | une sé-<br>aut ré-<br>ponne<br>n co-<br>pus<br>ultiple).<br>ez affi- | Question 1 sur 3 : Quelle est l'espèce co<br>Cliquez sur la photographie pou                                                                            | oncernée par la lésion ?<br>r l'afficher piein écran |
| cher les images en grand en c<br>dessus.                                                                                                    | liquant                                                              | Consigne :<br>Cliquer sur la réponse qui vous parait êt                                                                                                 | re la bonne.                                         |
| Question à choix unique<br>Le survol d'une réponse coche<br>rond à gauche de l'intitulé.<br>Un clic dessus envoie la répon                                                                                                    | e le<br>ise.                                                         | O Espèce bovine<br>O Espèce porcine<br>O Espèce ovine<br>O Espèce caprine<br>O Espèce équine                                                            | ovine                                                |
| Le programme évalue votre ré<br>en vous indiquant pourquoi el<br>considérée comme bonne                                                                                                    | ponse<br>le est                                                      | Félicitations<br>Vous avez trouvé la bonne réponse.<br>La raison qui justifie cette réponse est :<br>Le quadrillage du foie est caractéristique de l'es | spèce porcine.                                       |
| ou mauvaise.<br>Un bouton vous permet de pas<br>la question suivante et, dans c<br>cas, un autre vous permet de r<br>à la question précédente.                                                                                               | sser à<br>ertains<br>revenir                                         | Désolé, votre réponse est fausse pour la raiso<br>Le foie d'un bovin ne présente pas de quadrillag<br>Question suivante                                 | n suivante :<br>e.                                   |
| Les questionnaires                                                                                                    |                                                                      | La liste des questionnaires<br>Lancer le questionnaire<br>Exemple de question unique                                                                    | version 17.1                                         |

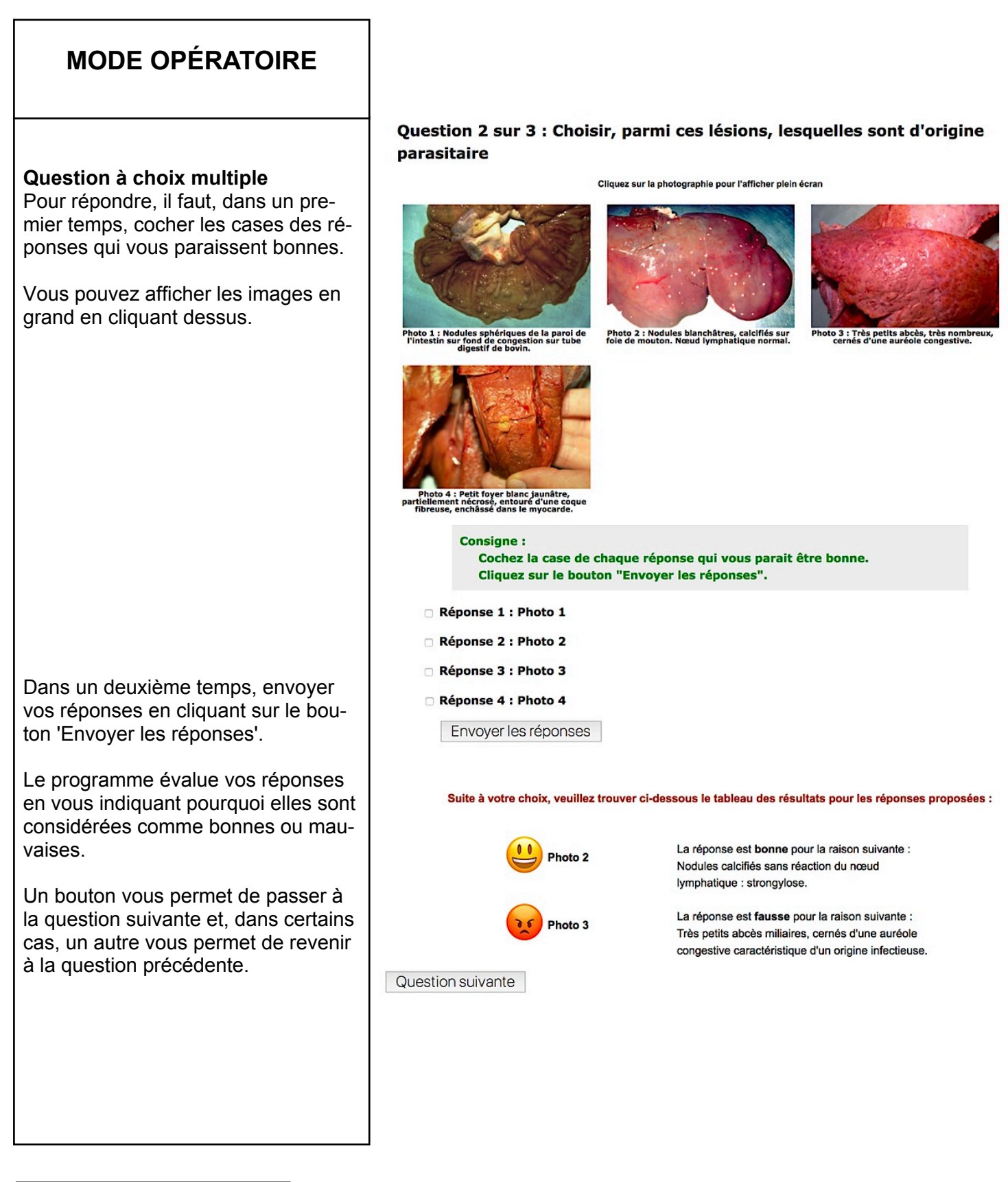

| Les questionnaires | Exemple de question multiple | version 17.1   |
|--------------------|------------------------------|----------------|
|                    |                              | page 26 sur 27 |

| , |  |
|---|--|
|   |  |
|   |  |
|   |  |
|   |  |

A l'issue des réponses aux questions, le programme dresse le bilan de connaissance selon les thèmes choisi par le concepteur du questionnaire.

#### FIN DU QUESTIONNAIRE

Bilan de vos réponses au questionnaire:

Le questionnaire a permis de tester vos connaissances dans les domaines suivants : Congestion passive, Foie toxi-infectieux, Abcès du foie.

Pour le thème "Congestion passive" : Vous avez bien répondu concernant ce thème.

| Question                                          | Votre réponse                     | La bonne réponse                 | Evaluation* |
|---------------------------------------------------|-----------------------------------|----------------------------------|-------------|
| Question 1 : Quel est le nom de cette<br>lésion ? | Foie muscade                      | Foie muscade                     | <u>.</u>    |
| * Vous pouvez faire appar                         | aitre le motif de l'évaluation en | glissant la souris sur l'émotico | n           |

#### Pour le thème "Foie toxi-infectieux" : 1 erreur.

| Question                                          | Votre réponse                     | La bonne réponse                  | Evaluation* |
|---------------------------------------------------|-----------------------------------|-----------------------------------|-------------|
| Question 3 : Quel est le nom de cette<br>lésion ? | Stéatose                          | Foie toxi-infectieux              | v           |
| * Vous pouvez faire appar                         | aitre le motif de l'évaluation en | glissant la souris sur l'émoticor |             |

Pour le thème "Abcès du foie" : Vous avez bien répondu concernant ce thème.

| Question                                          | Votre réponse                     | La bonne réponse                  | Evaluation* |
|---------------------------------------------------|-----------------------------------|-----------------------------------|-------------|
| Question 2 : Quel est le nom de cette<br>lésion ? | Abcès par corps étranger          | Abcès par corps étranger          | ÷           |
| * Vous pouvez faire appar                         | aitre le motif de l'évaluation en | glissant la souris sur l'émoticor |             |

#### Bilan général :

Vous avez fait 1 erreur sur les 3 questions posées

AsaDia contient un onglet "Textes" qui peut vous permettre de progresser.

| Les questionnaires | Bilan du questionnaire | version 17.1   |
|--------------------|------------------------|----------------|
|                    |                        | page 27 sur 27 |